# **Application Note**

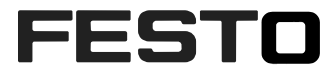

# SBRD Vision System integration with S7-1500 PLC USING TIA PORTAL 15

This Application Note helps the user to integrate SBRD Vision System with Siemens S7-1500 PLC using TIA Portal 15. Also this application note briefly describes the Function Blocks which are used for controlling the functionality of SBRD Vision System. Type(s)

| Title       | SBRD Vision System Integration with S7-1500 PLC Using TIA Portal 15 |
|-------------|---------------------------------------------------------------------|
| Version     |                                                                     |
| Document no |                                                                     |
| Original    | en                                                                  |
| Author      |                                                                     |
|             |                                                                     |
| Last saved  |                                                                     |

# **Copyright Notice**

This documentation is the intellectual property of Festo AG & Co. KG, which also has the exclusive copyright. Any modification of the content, duplication or reprinting of this documentation as well as distribution to third parties can only be made with the express consent of Festo AG & Co. KG.

Festo AG & Co KG reserves the right to make modifications to this document in whole or in part. All brand and product names are trademarks or registered trademarks of their respective owners.

# Legal Notice

Hardware, software, operating systems and drivers may only be used for the applications described and only in conjunction with components recommended by Festo AG & Co. KG.

Festo AG & Co. KG does not accept any liability for damages arising from the use of any incorrect or incomplete information contained in this documentation or any information missing therefrom.

Defects resulting from the improper handling of devices and modules are excluded from the warranty.

The data and information specified in this document should not be used for the implementation of safety functions relating to the protection of personnel and machinery.

No liability is accepted for claims for damages arising from a failure or functional defect. In other respects, the regulations with regard to liability from the terms and conditions of delivery, payment and use of software of Festo AG & Co. KG, which can be found at www.festo.com and can be supplied on request, shall apply.

All data contained in this document do not represent guaranteed specifications, particularly with regard to functionality, condition or quality, in the legal sense.

The information in this document serves only as basic information for the implementation of a specific, hypothetical application and is in no way intended as a substitute for the operating instructions of the respective manufacturers and the design and testing of the respective application by the user.

The operating instructions for Festo products can be found at www.festo.com.

Users of this document (application note) must verify that all functions described here also work correctly in the application. By reading this document and adhering to the specifications contained therein, users are also solely responsible for their own application.

# Table of contents

| 1    | Components/Software used                                                          | 4    |
|------|-----------------------------------------------------------------------------------|------|
| 2    | APPLICATION DESCRIPTION                                                           | 5    |
| 2.1  | Topology                                                                          | 5    |
| 3    | Configuration of SBRD Vision System with Camera Configuration Studio for PROFINET | 6    |
| 3.1  | IP configuration of the SBRD Vision System.                                       | 6    |
| 3.2  | Create a project with CCS software                                                | 7    |
| 3.3  | Job navigator 1. Step Set up                                                      | 8    |
| 3.4  | Step 2 Configure cameras                                                          | 8    |
| 3.5  | Step 3 Acquire records                                                            | 8    |
| 3.6  | Step 4 Prepare inspection                                                         | 9    |
| 3.7  | Step 6 Configure I/O                                                              | 10   |
| 3.8  | Step 7 Perform test run                                                           | 11   |
| 3.9  | Step 8 Finish job                                                                 | 11   |
| 4    | S7-1500 PLC CONFIGURATION IN TIA PORTAL                                           | . 12 |
| 4.1  | Creating a new project in TIA Portal                                              | 12   |
| 4.2  | Detecting the actual hardware configuration of the PLC connected in the network   | 16   |
| 4.3  | Configuration of the IP parameters of the profinet interface of the PLC.          | 18   |
| 5    | Adding GSDML File of SBRD Vision System to TIA Portal                             | . 19 |
| 5.1  | GSDML file                                                                        | 19   |
| 5.2  | Adding the GSD File to TIA Portal                                                 | 19   |
| 6    | Configuration of SBRD Vision System in TIA Portal.                                | 21   |
| 6.1  | Adding the installed SBRD Vision System to Network View                           | 21   |
| 6.2  | Network Configuration of Profinet Interface SBRD Vision System in TIA Portal.     | 23   |
| 6.3  | Assigning Profinet name to SBRD Vision System.                                    | 25   |
| 6.4  | Adding Data Module to SBRD                                                        | 27   |
| 6.5  | Identifying Hardware ID of the Sub modules of SBSI Vision Sensor.                 | 29   |
| 7    | Linking VisionSensor library to the project                                       | 31   |
| 8    | DESCRIPTION OF SBSI VISION-Siemens Library FUNCTION BLOCKS                        | .34  |
| 8.1  | FB_CheckSBSI                                                                      | 34   |
| 9    | INTEGRATION OF FUNCTION BLOCKS INTO PROJECT                                       | 37   |
| 9.1  | FB_CheckSBSI                                                                      | 37   |
| 10   | FUNCTION BLOCK EXECUTION WITH AN EXAMPLE                                          | . 39 |
| 10.1 | Prepare the SBRD Vision System to monitor the results in CCS-software             | . 39 |
| 10.2 | Example description in TIA Portal                                                 | . 41 |
| 10.3 | Payload Data Mapping between TIA Portal and Camera Configuration Studio.          | . 46 |

# 1 Components/Software used

| Type/Name                         | Version Software/Firmware         |
|-----------------------------------|-----------------------------------|
| SBRD controller pn 8067301        | Fw version 1.1.04                 |
| GSDML File for SBRD Vision System | GSDML-V2.33-Festo-SBRD-Q-20181126 |
| Siemens TIA Portal                | V 15.1                            |
| Camera Configuration Studio       | V 1.1.19323                       |
| Festo Field Device Tool           | V 2.9.9 or higher                 |

Table 1.1:Components/Software used

# 2 APPLICATION DESCRIPTION

This document explain the integration of the host function blocks of SBRD Vision System into SIEMENS TIA Portal V15.

The supported systems are:

- S71500
- S71200

Supported Field Bus :

• Profinet IO

The application note has the description for the following:

- SBRD Vision System configuration in Camera Configuration Studio. CCS
- Configuring the needed payload data of the camera in Camera Configuration Studio.
- SBRD Vision System Setup in SIEMENS TIA Portal.
- Installing the GSDML File for SBRD Vision System.
- Adding the SBRD Vision System to Devices and Networks in TIA Portal.
- Description of the function blocks of SBRD Vision System.
- Integrating the Function Blocks within the programming environment of TIA Portal.

### 2.1 Topology

The following topology is used to communicate between S7-1500/1200 PLC and SBRD Vision System:

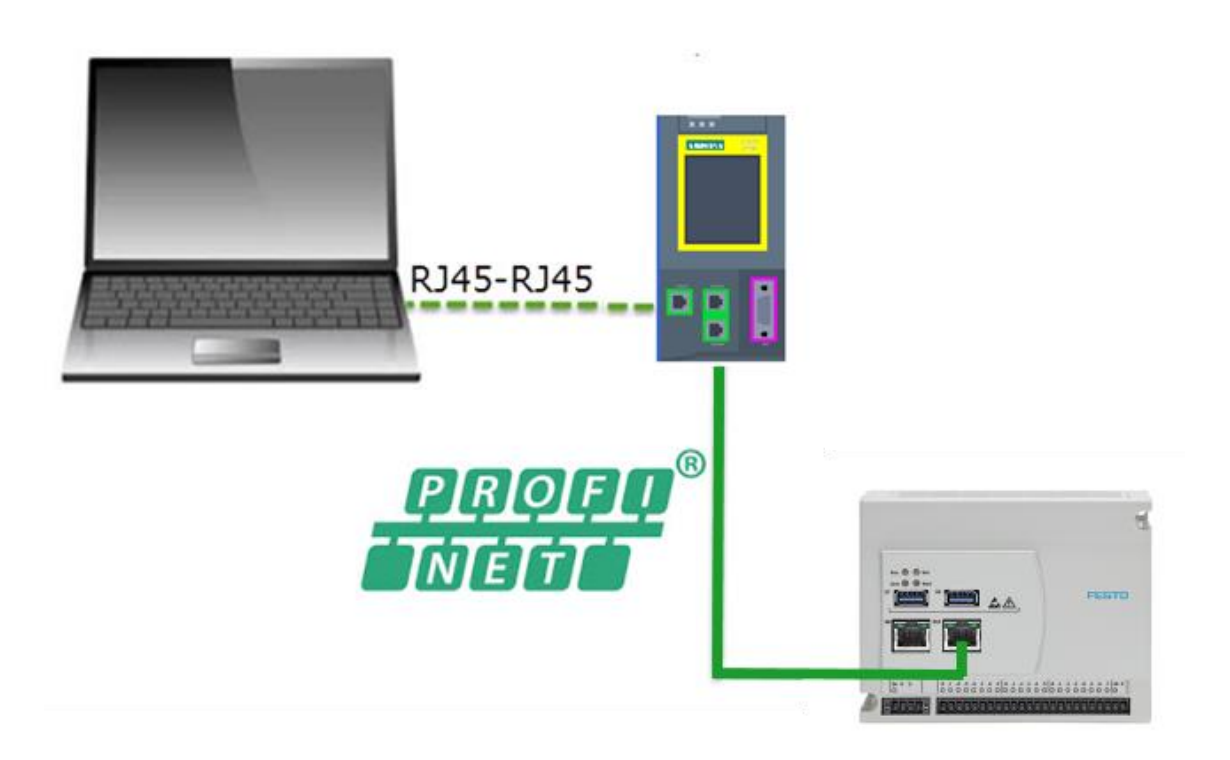

### NOTE

- Only the RJ45 socket on the right side is designated for the Profinet network.
- The IP address of SBRD Vision System, Ethernet Port of S7-1500/1200 and the PC used for programming the PLC, must be in the same IP range.

# **3** Configuration of SBRD Vision System with Camera Configuration Studio for PROFINET.

### Remark:

The following explanation show only a basic vision project to enable the communication by Profinet. It is not intended to show the capabilities of the CCS software.

### 3.1 IP configuration of the SBRD Vision System.

- Open Festo Field Device Tool.
- The following screen will be displayed in Festo Field Device Tool when SBRD controller is connected.

| Actions Extras Help             |                                               |                              | Festo Field Device Tool                |               |                                                                                                    |                                                      |
|---------------------------------|-----------------------------------------------|------------------------------|----------------------------------------|---------------|----------------------------------------------------------------------------------------------------|------------------------------------------------------|
| Scan Firmware Recovery Favorite | Firmware Firmware with Backup Netw            | vork Diagnosis Backup Restor | e Identification Versions Bootappl     | cation Reboot | Telnet Homepage                                                                                                    |                                                      |
| General                         |                                               | Service                      |                                        |               | Web                                                                                                    | Tools                                                |
| List view Graphic view          |                                               |                              |                                        | <b>→</b> ×    | Device properties                                                                                                    |                                                      |
| Device name                     | IP Address Device type     192.168.2.2 SBRD-Q | MAC<br>00:0E:F0:5A:E2:B9     | Firmware<br>1.1.0.4-eceb02b66.20191127 |               | Devicemanie:         SBRD-0.           Devicetipe:         SBRD-0.           Devicetipe:         SBRD-0.           Devicetipe:         SBRD-0.           Patriumber:         TLA249100           Patriumber:         unknown           Filmware:         11.0.4-eceb02b65.2           DHCP:         no           IP Address:         192.168.2           IP Netmask:         255.255.0           Gateway:         0.0.0           MAC:         00.00:F0.00           MAC:         Operational           State:         Operational <th>0FFFF43001450BE0AD3<br/>0191127<br/>0<br/>0<br/>IA:E2:B9</th> | 0FFFF43001450BE0AD3<br>0191127<br>0<br>0<br>IA:E2:B9 |

• Select the controller and press Network button in the ribbon.

| 6                                                                                                    |                                                                              |
|----------------------------------------------------------------------------------------------------|------------------------------------------------------------------------------|
| Device name: SBRD-Q                                                                                                    | -                                                                            |
| Current Network Settings:                                                                                                    |                                                                              |
| IP-Address:                                                                                                    | 192.168.2.2                                                                  |
| Subnetmask:                                                                                                    | 255.255.0.0                                                                  |
| Standardgateway:                                                                                                    | 0.0.0.0                                                                      |
| DNS-Server:                                                                                                    | 0.0.0.0                                                                      |
|                                                                                                    |                                                                              |
| <ul> <li>Retrieve IP-Address a</li> <li>Use the following IP-A</li> </ul>                                                                                          | utomatically:<br>Iddress:                                                    |
| <ul> <li>Retrieve IP-Address a</li> <li>Use the following IP-A</li> <li>IP-Address:</li> </ul>                                                                     | utomatically:<br>Iddress:                                                    |
| <ul> <li>Retrieve IP-Address a</li> <li>Use the following IP-A</li> <li>IP-Address:</li> <li>Subnetmask:</li> </ul>                                                | utomatically:<br>address:<br>192.168.2.2<br>255.255.0.0                      |
| <ul> <li>Retrieve IP-Address a</li> <li>Use the following IP-A</li> <li>IP-Address:</li> <li>Subnetmask:</li> <li>Standardgateway:</li> </ul>                      | utomatically:<br>ddress:<br>192.168.2.2<br>255.255.0.0<br>0.0.0.0            |
| <ul> <li>Retrieve IP-Address a</li> <li>Use the following IP-A</li> <li>IP-Address:</li> <li>Subnetmask:</li> <li>Standardgateway:</li> <li>DNS-Server:</li> </ul> | utomatically:<br>ddress:<br>192.168.2.2<br>255.255.0.0<br>0.0.0.0<br>0.0.0.0 |

• Now you can edit IP-address, subnet mask and the name of the device.

#### Important Conditions for properly working PROFINET communication

- **1.** The Device name must be identical in PLC and SBRD controller.
- 2. The IP address of SBRD and PLC must correspond (must be in same address range).
- **3.** IP address and name can be set in different ways:
  - Via FFT software (Festo Field Device Tool)

Application Note-SBRD Vision System Integration of Host Function Blocks in SIEMENS TIA Portal V15

• **Via PLC interface** (TIA portal). Refer **Chapter 6** to get detailed description on how to set SBRD-IP address and device name from TIA portal.

#### 3.2 Create a project with CCS software

• Open CCS and select New Job

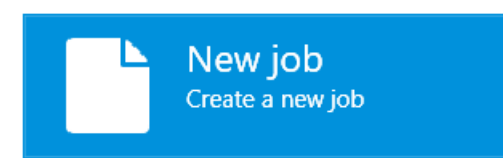

• Click on the shown IP-address to open the search process for the connected device.

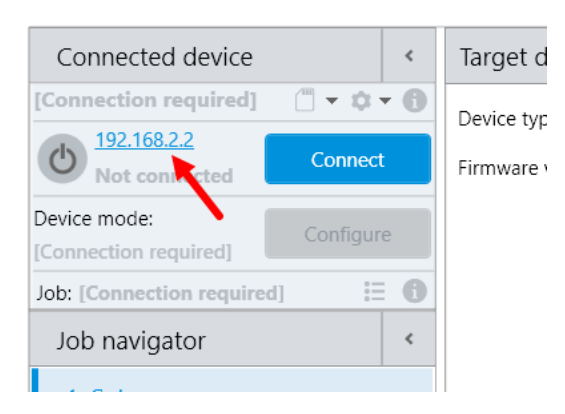

- Select the device and connect
- If device is connected click on Configure to enter the configuration mode of the system

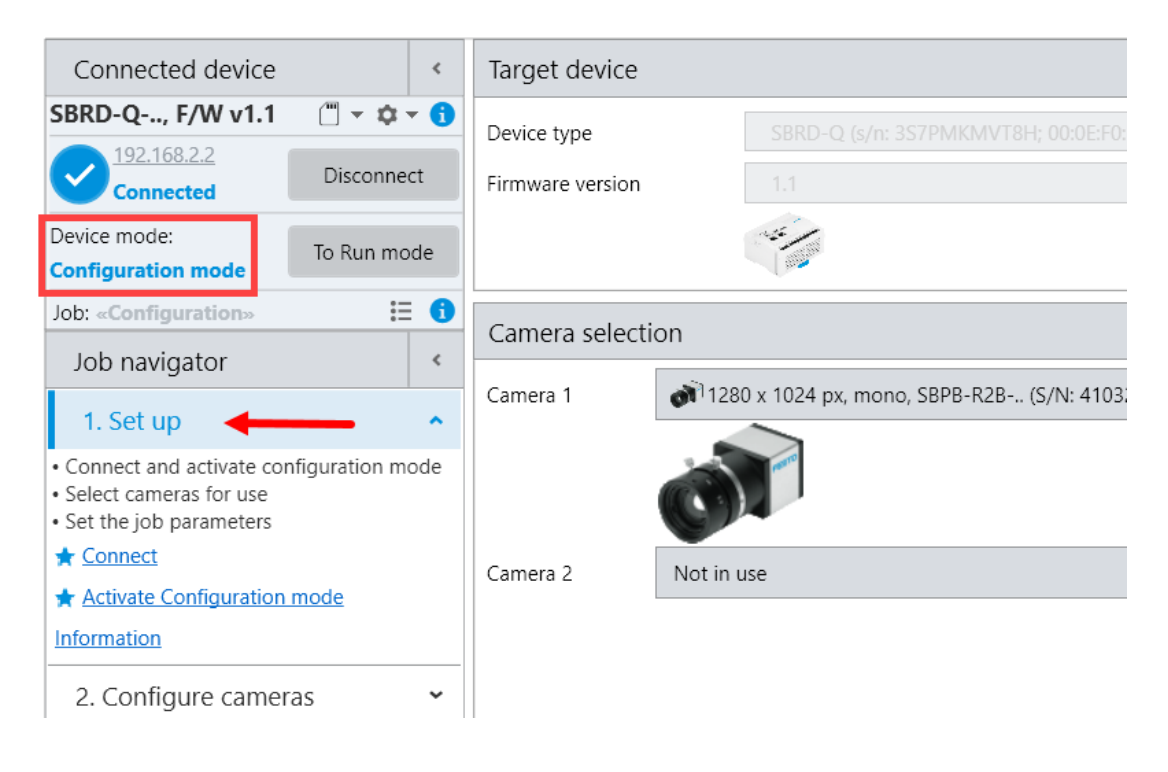

### 3.3 Job navigator 1. Step Set up

- Follow the steps in Job navigator. 1. Set up: select the camera
- The auto detect function show all the connected cameras. Select the one which is used for the task.

### 3.4 Step 2 Configure cameras

• Adjust the exposure time and do a calibration of the coordinate system, if it is necessary, to get the results in mm-values. Details explained in the CCS online help (File > Help) chapter 5.

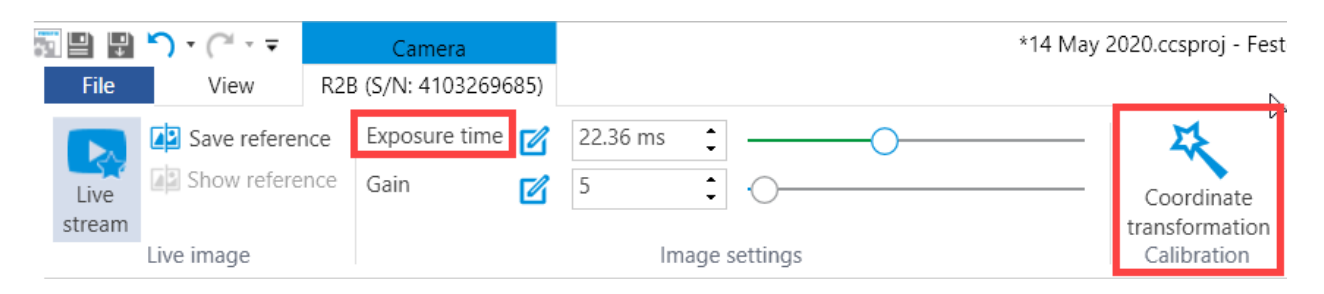

### 3.5 Step 3 Acquire records

- Place a test part in front of the camera and capture an image with the trigger button. At least 1 image is required.
- Drag and drop one image to the sample part column (green container icon) in the record list.

| Acquire record           File         View         Acquire record                                                                                                    | *14 M.                                                    | ay 2020.ccsproj - Festo Camera Configuration Studio 1.1.19323                                                                                                    |
|----------------------------------------------------------------------------------------------------|-----------------------------------------------------------|----------------------------------------------------------------------------------------------------|
| Device trigger         2500 ms           Trigger         Periodical trigger                                                                                                    | Temporary Sample Inspection Max. records I<br>When maximu | number 200 Correction 200 Correction |
| Trigger                                                                                                    | Intended use of new records                               | Data storage                                                                                                    |
| Connected device <                                                                                                    | Record overview - Temporary records                       |                                                                                                    |
| SBRD-Q, F/W v1.1 ② (□ ▼ ◊ ▼ 1)         ○ 192.168.2.2<br>Connected       Disconnect         Device mode:       To Run mode         Configuration mode       To Run mode         Job: «Configuration»       Ξ 1         Job navigator       < | Drag and drop<br>Record lists × Record view ×             |                                                                                                    |
| 2. Configure carrieras                                                                                                    | Ignore Nº ori Type Comments                               | Nº Ori Type Comments                                                                                                    |

### 3.6 Step 4 Prepare inspection

- This application note focus on 2 use case. The first use case is to transfer x,y-coordinates. The second use case is to transfer a string variable of a bar code to the PLC.
- Use case 1: apply a tool e.g. xSBLOB to the part in the image. This is possible by double click on the tool or by drag and drop out of the Tool library into the image or the Tool structure.
- Move and adapt the search region of the xSBLOB, that it covers the field of view.
- By default, the xBLOB calculate x,y-coordinate and an angle. This results will be transferred by Profinet to PLC in this example. The settings in the tool could be more specified, but for this basic example it is not necessary. In tool results you can see the calculated coordinates.

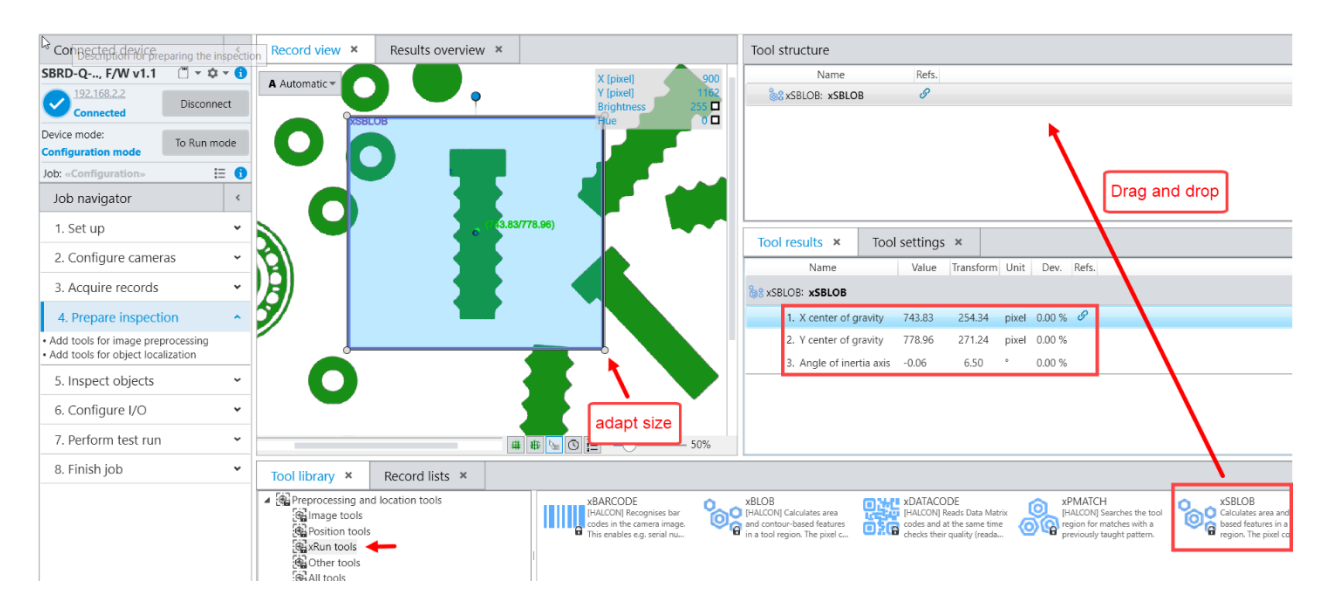

- Use case 2: Select a tool for the code reading. xBarcode or xDatacode as in the image is available.
- Move and adapt the search region of the tool, that it covers the field of view.
- By default, the code reader tool calculate the content, x,y-coordinate and an angle of the code. This results will be transferred by Profinet to PLC in this example. In tool results you can see the code and the coordinates.

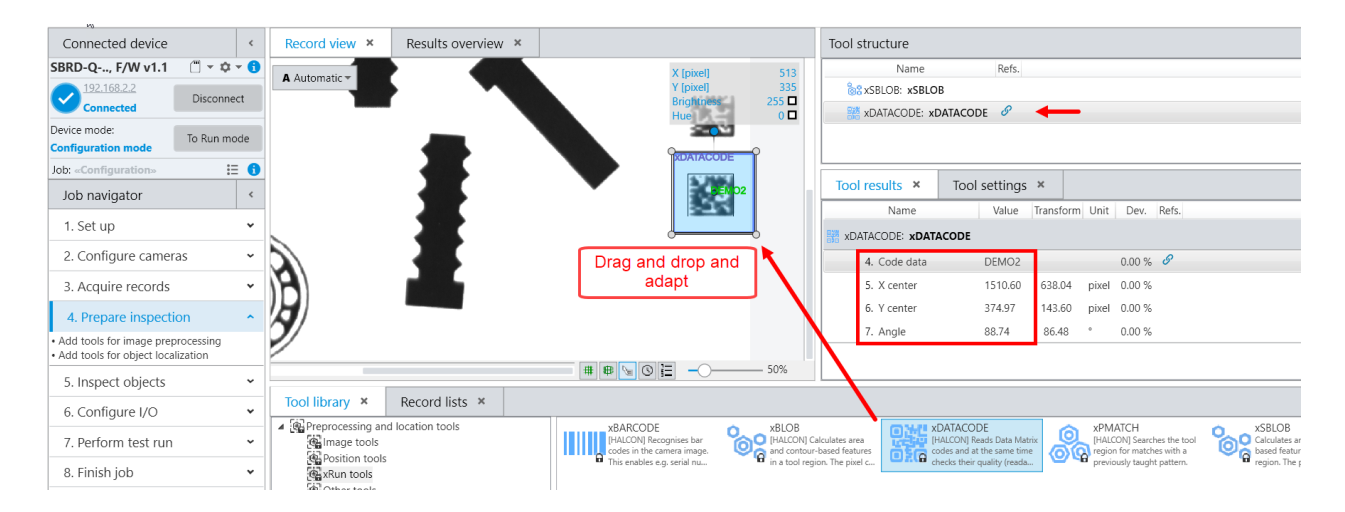

• The next **step 5** is not necessary due to basic vision example.

#### Step 6 Configure I/O 3.7

Doubleclick or drag and drop the Profinet telegram out of the I/O Telegram into the field of Protocol-• based I/O.

| I/O settings × I/O results ×                                                         |                                                                                                    | I/O structure ×                                                                                                    |
|--------------------------------------------------------------------------------------|----------------------------------------------------------------------------------------------------|----------------------------------------------------------------------------------------------------|
| Digital inputs                                                                       |                                                                                                    | Digital I/O:<br>Type Assigned value<br>Digital inputs                                                                                                  |
| Description Digital inputs Assignment                                                |                                                                                                    | Digital outputs                                                                                                    |
| Available functions                                                                  | Assigned functions Digital (12)                                                                                                    |                                                                                                    |
| モニ Acknowledge error, apply inputs signal<br>着正 Apply inputs signal<br>ぞ臣 Job number | X2.2     Di Not assigned       X2.3     B Not assigned       X2.4     attrigger signal       X2.5     attrigger signal       X2.6     attrigger signal       X2.7     attrigger signal                                                                                                    | Protocol-based I/O:<br>Drop protocol-based I/O here<br>Add protocol-based outputs to the job by dragging it from the I<br>library                      |
| I/O library                                                                          |                                                                                                    | rag and drop ×                                                                                                    |
| ビン //O                                                                               | Profinet<br>PNa to the Profine U<br>PNa to the Profine U<br>Notice Voltage data and functions<br>Plage to the Result Ragwords VO<br>Notice Voltage data and functions<br>Notice Voltage data and functions<br>Notage data and functions<br>Notage data and functions<br>Notage d | einet - Part Detector<br>signs data and functions<br>the<br>Telnet - Result output<br>ECS<br>VO<br>Telnet - Result output<br>to Telnet - Result output |

- Then it is possible to assign data to the protocol. Select the particular coordinate and drop it on the suitable data type.
- Once the data is assigned, it is possible to choose different value. For the coordinates it is possible to use the Value(trans), which mean the mm-calibrated value of this coordinate. On value it is the result in pixel.
- For the code data it is important to assign to the string 64 x 8 bit data type. And the value (text) as an ٠ ASCII format.

| Profinet                                                                                  |               |                                                       |                  |
|-------------------------------------------------------------------------------------------|---------------|-------------------------------------------------------|------------------|
| General                                                                                   |               |                                                       |                  |
| Description Profinet                                                                      |               |                                                       |                  |
| Assignment                                                                                |               |                                                       |                  |
| Available functions and data                                                              |               | Assigned data                                         |                  |
| lool results 1,3                                                                          |               | float: 32 bit                                         | (2) ^            |
| <ul> <li>▲ SSBLOB: xSBLOB</li> <li>▲ 1. Area</li> <li>▲ 2. X center of gravity</li> </ul> |               | 8xSBLOB:xSBLOB<br>2. X center of gravity              | Value 👻          |
| 3. Y center of gravity<br>4. Angle of inertia axis                                        | Drag and drop | <pre>&amp;%xSBLOB:xSBLOB 3. Y center of gravity</pre> | Value (trans.) 🔻 |
| ▲ Sig xDATACODE: xDATACODE ★ 5. Code data                                                 |               | int: 32 bit                                           | (0) 🗸            |
| 🖾 o. X center                                                                             |               | string: 64 x 8 bit                                    | (1) ^            |
| 📩 8. Angle                                                                                |               | *** xDATACODE: xDATACODE<br>5 . Code data             | Value (text) 👻   |
| Advanced settings                                                                         |               |                                                       |                  |

### 3.8 Step 7 Perform test run

- This is the step where the application and the communication to the PLC could be tested.
- Keep this step for the commissioning of the TIA controller.
- Now the SBRD-controller calculate the results and communicate. (In the other steps the results were calculated by the performance of the PC.)
- The processing time is displayed for evaluation of the application.
- Every trigger by input or Profinet protocol will capture an image and calculate new results.

#### 3.9 Step 8 Finish job

- If the commissioning of the image set-up and the communication by Profinet is successful established, the settings have to be transferred to the persistent job memory on the SBRD-controller.
- Right mouse button on the job icon allow to edit a name for the job
- Drag and drop the job on one of the possible memory.
- Click on job icon in device column to set this memory as the active job. (play button)
- Finish the step and configuration of the controller: Switch to Run mode and disconnect the device.

| Connected device                                                          | ٢       | Job manager                                              | _             |                                                           |
|---------------------------------------------------------------------------|---------|----------------------------------------------------------|---------------|-----------------------------------------------------------|
| SBRD-Q, F/W v1.1                                                          | •       | Festo Camera Configuration Studio                        | 1             | Device                                                    |
| Connected  Disconnec                                                      | t       | Blob-Inspection Part 1                                   | 52.8 kB       | I. Blob-Inspection Part 1     No iob description provided |
| Configuration mode To Run mode                                            | de<br>1 |                                                          | Drag and drop | 2. Job<br>empty job                                       |
| Job navigator                                                             | <       |                                                          |               | 3. Job<br>empty job                                       |
| 1. Set up                                                                 | •       |                                                          |               | 4. Job                                                    |
| 3. Acquire records                                                        | •       |                                                          |               | 5. Job<br>empty job                                       |
| 4. Prepare inspection                                                     | •       |                                                          |               | 6. Job<br>empty job                                       |
| 5. Inspect objects                                                        | ~       |                                                          |               | 7. Job<br>empty job                                       |
| 7. Perform test run                                                       | *<br>*  |                                                          |               | 8. Job<br>empty job                                       |
| 8. Finish job • Adjust job name and description                           | ^       | Project documentation                                    |               | ·                                                         |
| Transfer job to the device     Add project documentation, save proje file | ct      | Project Customer Device Transport system Project number: |               |                                                           |
| Edit current ich name                                                     |         | Project name:                                            |               |                                                           |

Application Note-SBRD Vision System Integration of Host Function Blocks in SIEMENS TIA Portal V15

### 4 S7-1500 PLC CONFIGURATION IN TIA PORTAL

### 4.1 Creating a new project in TIA Portal

- 1. Start the TIA Portal V15.1 software.
- 2. Double click on Create New Project to create a new project.

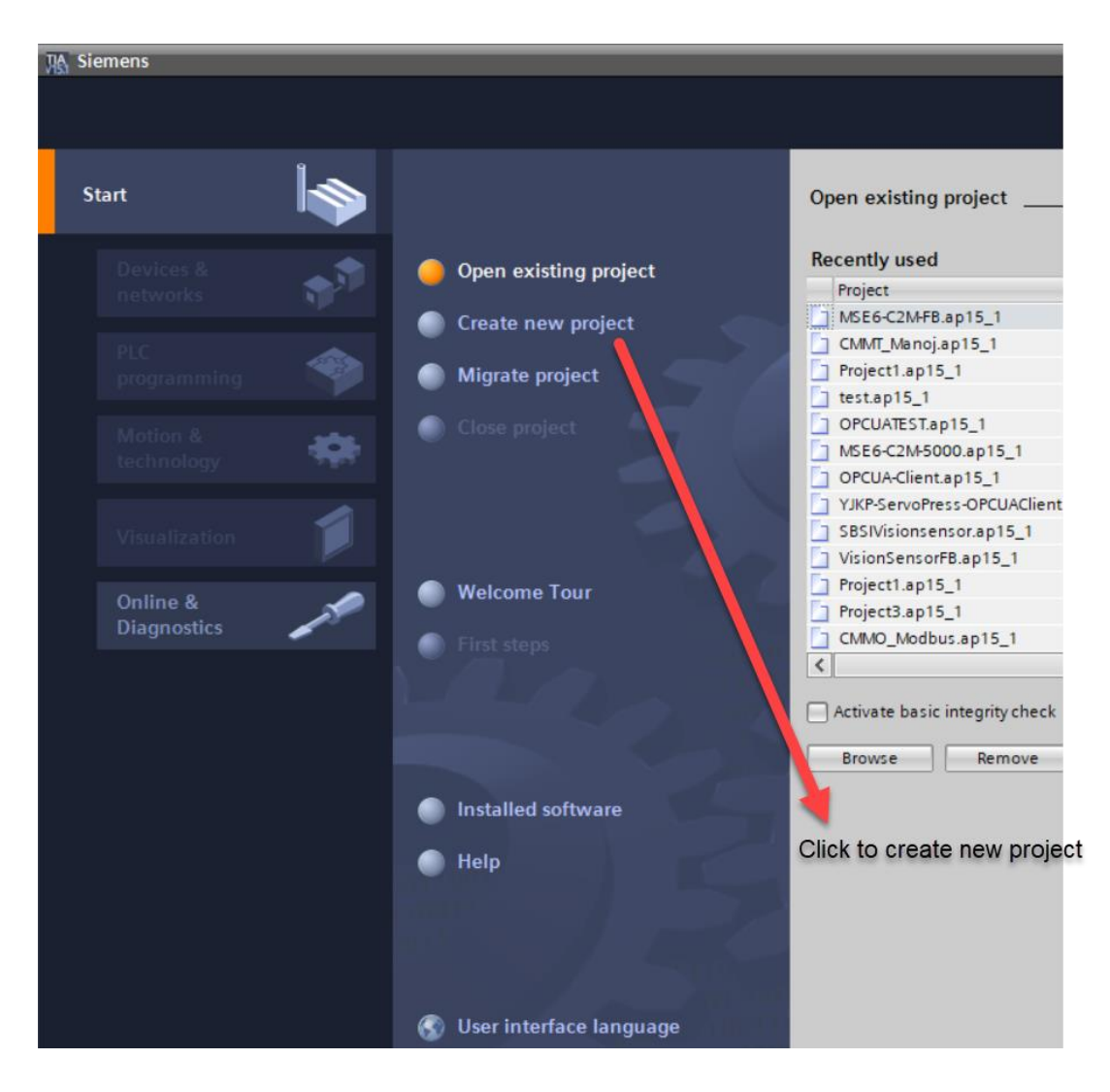

3. Enter the Project name and select the path where the project must be saved in your system. Then click on **Create** to create the project.

| Create new project |                                    |
|--------------------|------------------------------------|
|                    | Enter project name                 |
| Project name:      | SBRD_Profinet                      |
| Path:              | C:Users/FestolDocuments/Automation |
| Version:           | V15.1 *                            |
| Author:            | Festo                              |
| Comment:           |                                    |
|                    |                                    |
|                    |                                    |
|                    |                                    |
|                    | Create                             |

Application Note-SBRD Vision System Integration of Host Function Blocks in SIEMENS TIA Portal V15

4. Double Click on **Configure a device** to configure the PLC needed.

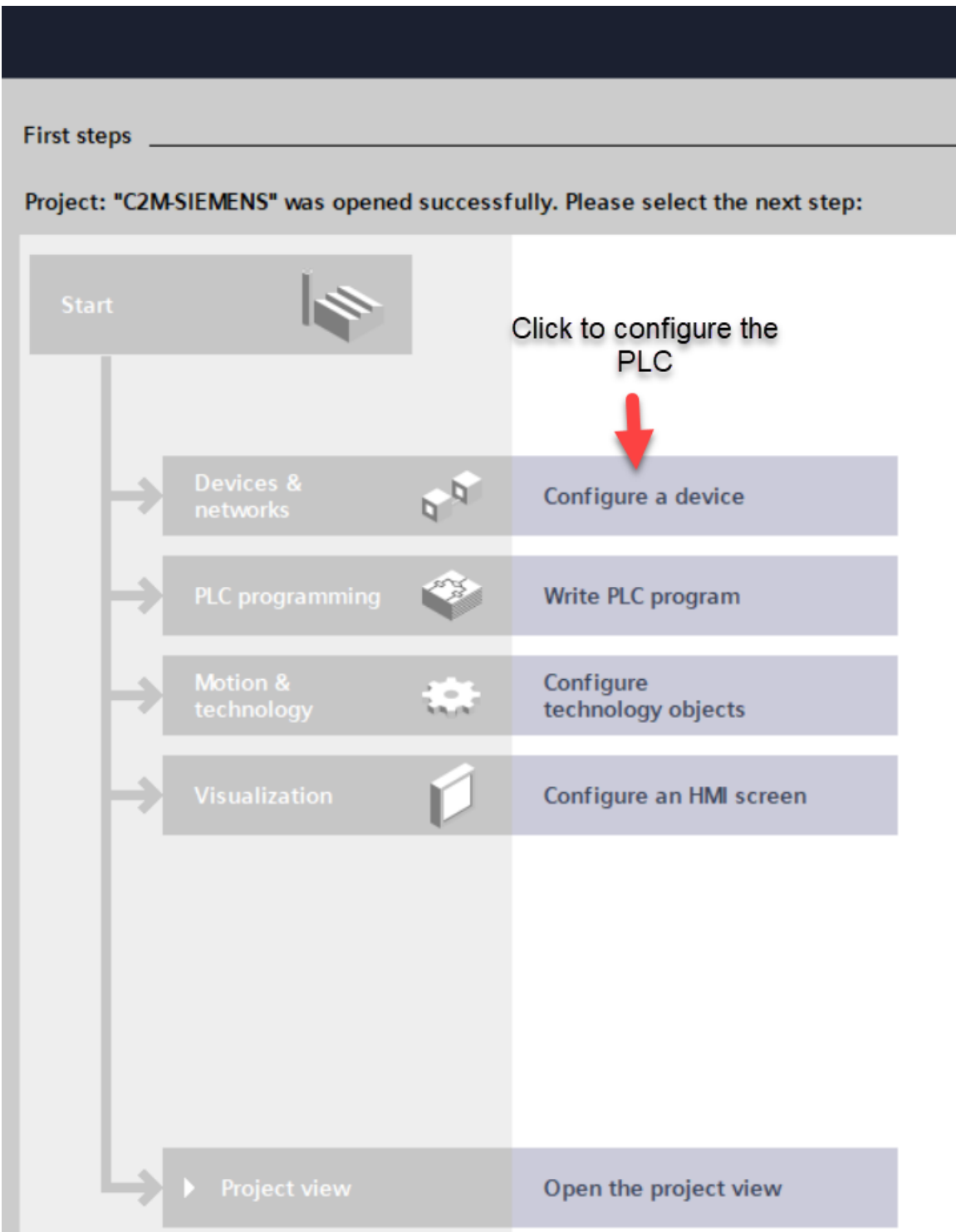

5. Double Click on **Add New Device** to add a new PLC to the project.

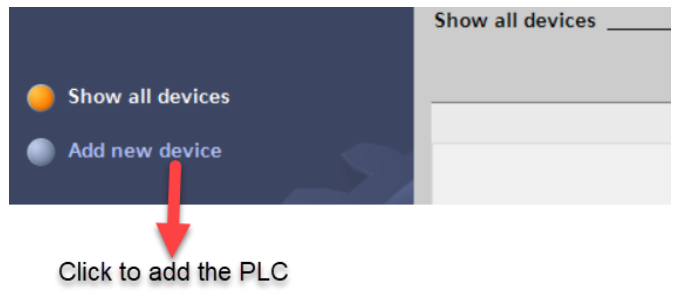

6. Click on the PLC needed . In the below example S7-1500 is selected. All the available CPU's under S7-1500 will be displayed.

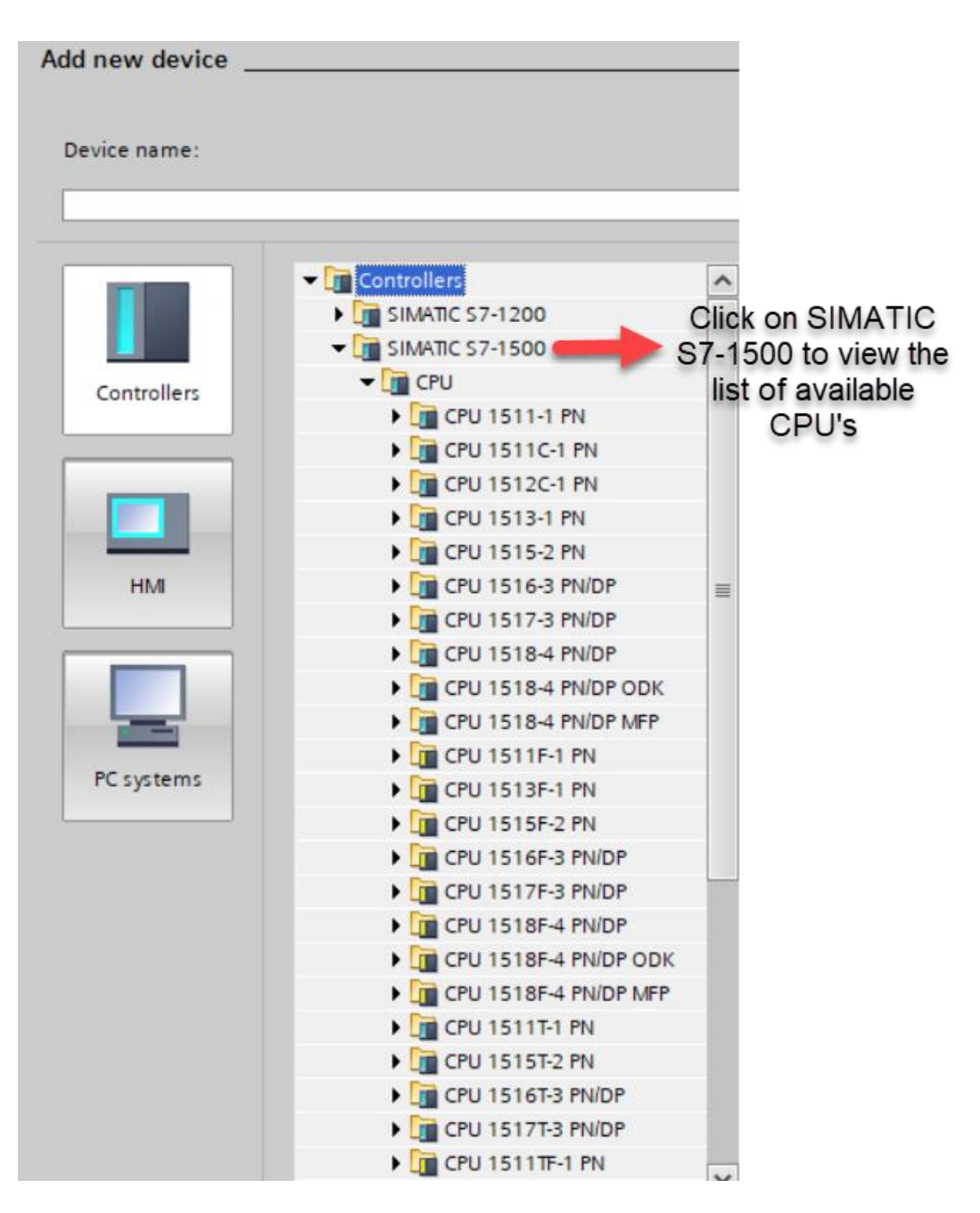

7. Click on Unspecified CPU S7-1500 and select the PLC below it and click on Add Device.

#### NOTE

•

If we select Unspecified CPU S7-1500, then the actual hardware configurations of the PLC can be read by using the detect hardware configurations option.

This saves the time needed to do the hardware configurations from the hardware catalog.

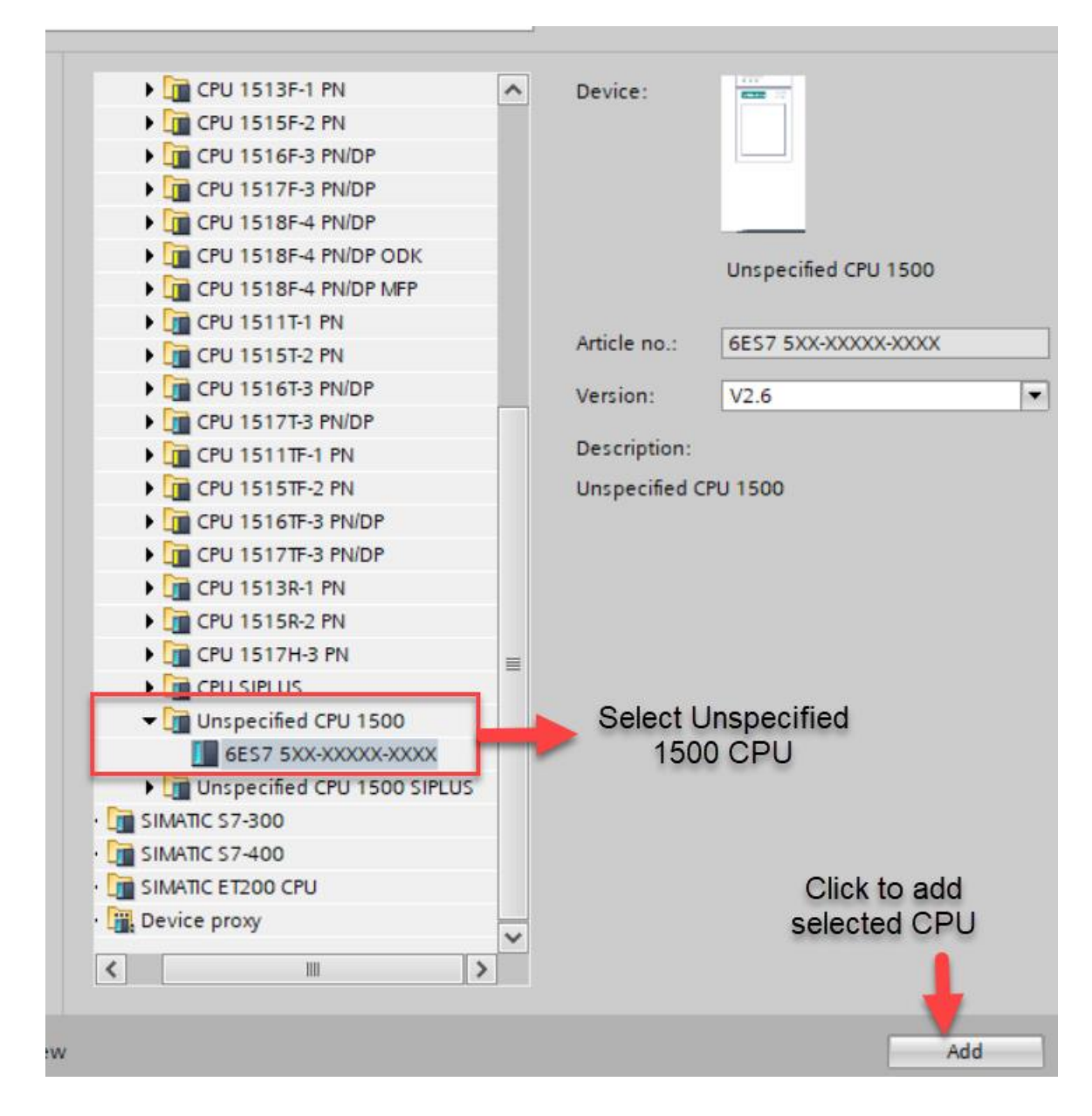

**8.** The project view will be as shown below.

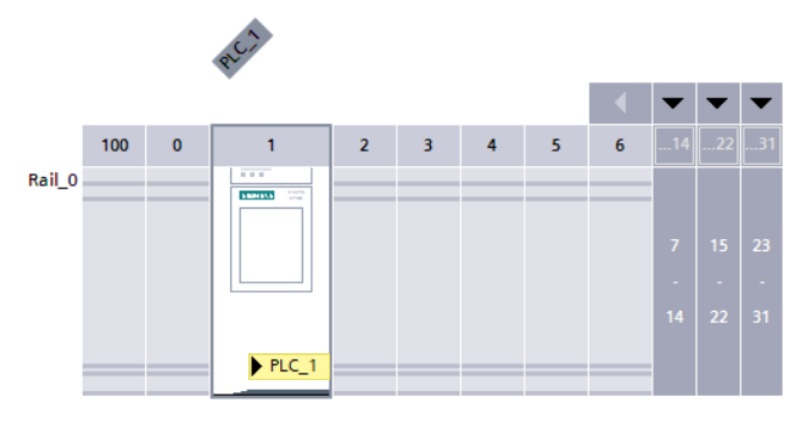

The device is not specified. → Please use the <u>Hardware catalog</u> to specify the CPU, → or <u>detect</u> the configuration of the connected device.

### 4.2 Detecting the actual hardware configuration of the PLC connected in the network

1. Click on **Detect the configuration of the connected PLC** option to retrieve the PLC Configuration.

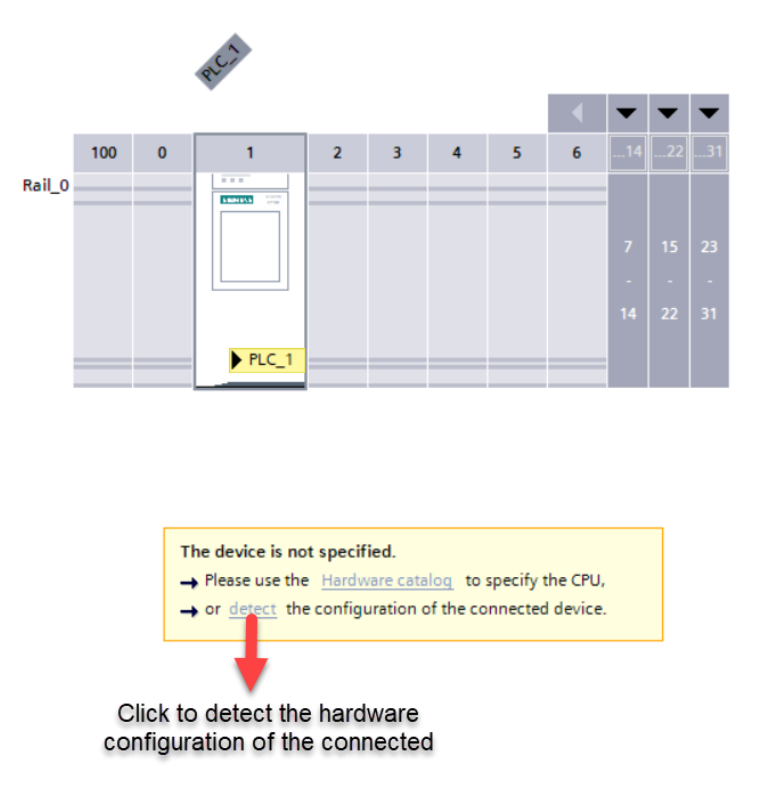

2. Once the hardware detection option is selected the following will be displayed.

| Ŧ                     |                | Type of the PG/PC in<br>PG/PC in | terface: <mark>L PN/IE</mark><br>terface: Intel(R | ) Ethernet Connect | ▼<br>tion (4) I219-LM ▼ ♥       |
|-----------------------|----------------|----------------------------------|---------------------------------------------------|--------------------|---------------------------------|
|                       | Compatible acc | essible nodes of the selec       | ted interface:                                    | Address            | MAC address                     |
|                       | Device         | bevice type                      | intendee type                                     | Autoress           | MAC BUUICSS                     |
|                       |                |                                  |                                                   |                    |                                 |
|                       |                |                                  |                                                   | Click t            | o search the available<br>PLC's |
| Flash LED             |                |                                  |                                                   |                    |                                 |
|                       |                |                                  |                                                   |                    |                                 |
| nline status informat | ion:           |                                  |                                                   | 🗌 Display          | Start search                    |
|                       |                |                                  |                                                   |                    |                                 |
|                       |                |                                  |                                                   |                    |                                 |

3. Click **Start Search** to find the PLC's which are available in the network as shown in the above image.

4. Once the search is completed the PLC in the network will be showed as shown below: Click **Detect** to retrieve the hardware configurations of the PLC connected in the network.

| Hardware detection for    | т <b>РLС_1</b><br>Туг              | be of the PG/PC interf<br>PG/PC interf | iace: PN/IE<br>iace: i Intel(R) | Ethernet Connection ( | ▼<br>4) 1219-LM ▼ ( | )               |
|---------------------------|------------------------------------|----------------------------------------|---------------------------------|-----------------------|---------------------|-----------------|
|                           | Compatible accessible n            | odes of the selected                   | Interface:                      |                       |                     |                 |
|                           | Device                             | Device type                            | Interface type                  | Address               | MAC address         |                 |
|                           | plc_1.profinet interface           | CPU 1516F-3 PN/                        | PN/IE                           | 192.168.4.1           | AC-64-17-3D-EE-7B   |                 |
|                           | PLC connected                      | to the networ                          | k                               |                       |                     |                 |
| Flash LED                 |                                    |                                        |                                 |                       |                     |                 |
|                           |                                    |                                        |                                 | _                     | <u>S</u> tart se    | arch            |
| Online status information | :                                  |                                        |                                 | 📃 Display only        | error messages      |                 |
| 🕤 Scan completed. 1 co    | ompatible devices of 1 acc         | essible devices four                   | nd.                             |                       |                     | ^               |
| Scan and information      | n retrieval completed.<br>prmation | Click to dete                          | ct the actual I                 | nardware config       | of the PLC          | =               |
|                           |                                    |                                        |                                 |                       | Detect <u>C</u> anc | <b>∨</b><br>:el |

- 5. Select the PLC which is communicating with the SBRD controller from the PLC's found in the search.
- 6. Click **Detect** to retrieve the hardware configuration of the PLC.
- 7. Once the hardware configuration is retrieved from PLC, go to Device configuration .

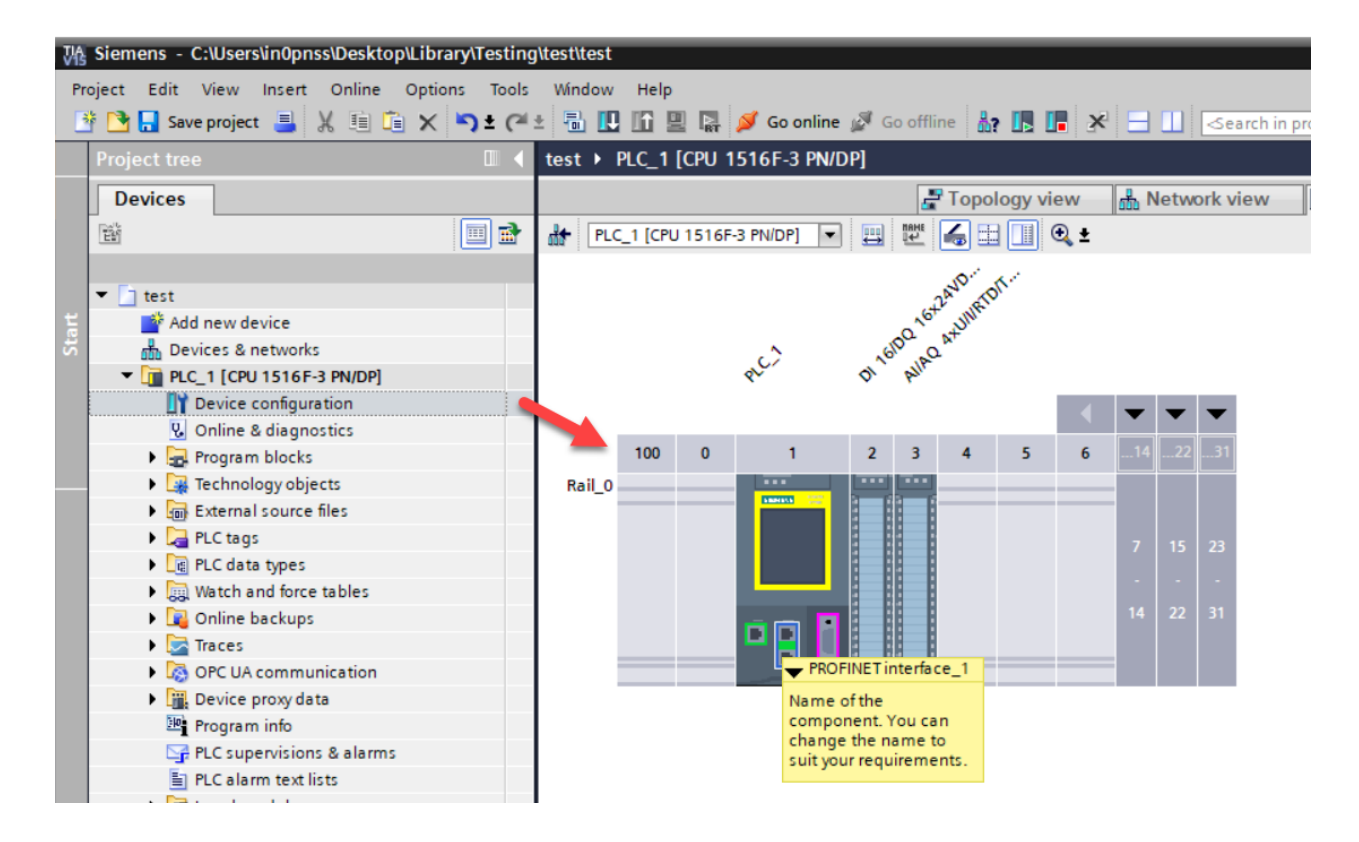

### 4.3 Configuration of the IP parameters of the profinet interface of the PLC.

→

### NOTE

- The Profinet Interface address of PLC, SBRD-Vision System and the PC used for programming the PLC must be in the same range.
- 1. Double click on **the Profinet interface\_1**(refer above image) to view the properties of the Profinet interface.

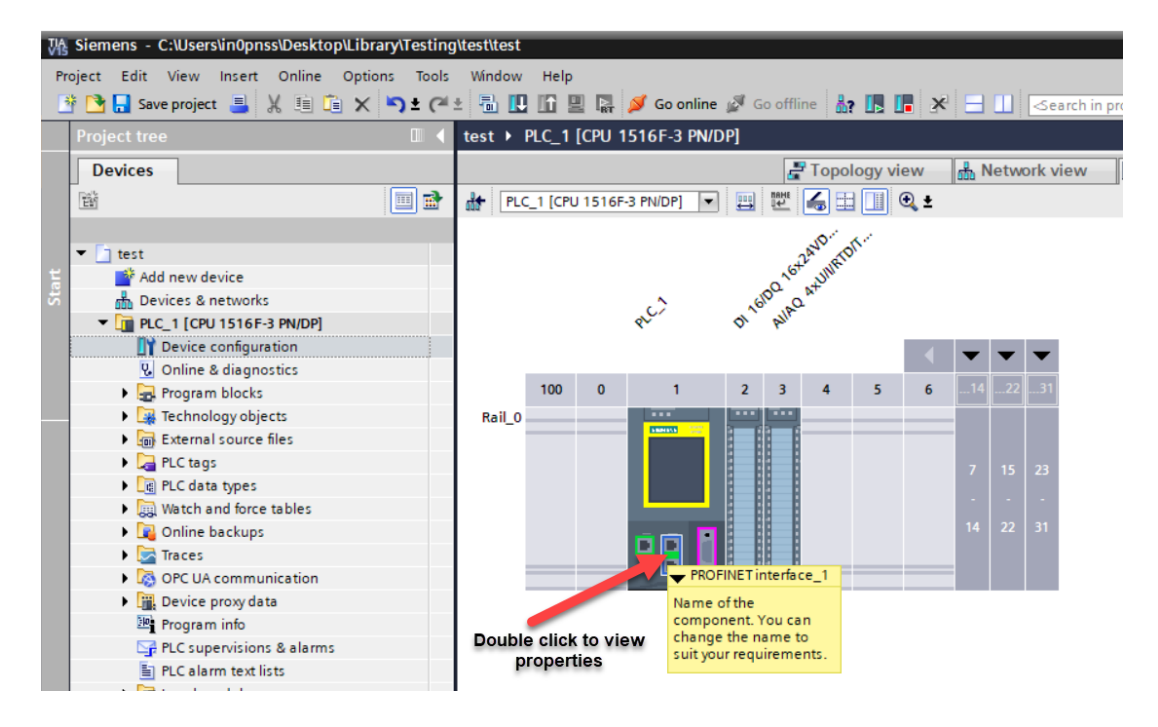

2. Go to **General > Ethernet address** to change the IP parameters of Profinet interface\_1.

|   | Ethernet addresses       |                                                    |
|---|--------------------------|----------------------------------------------------|
|   | Interface networked with |                                                    |
|   | Subnet:                  | Not networked                                      |
|   |                          | Add new subnet                                     |
|   | IP protocol              |                                                    |
|   |                          | Set IP address in the project                      |
|   |                          | IP address: 192.168.4.1 Enter IP and Subnet        |
| 4 |                          | Subnet mask: 255 . 255 . 0 mask                    |
|   |                          | Use router                                         |
| - |                          | Router address: 0 . 0 . 0 . 0                      |
|   |                          | O IP address is set directly at the device         |
|   | PROFINET                 |                                                    |
|   |                          | PROFINET device name is set directly at the device |
|   |                          | Generate PROFINET device name automatically        |
|   | PROFINET device name:    | plc_1.profinet interface_1                         |
|   | Converted name:          | plcxb1.profinetxainterfacexb1036c                  |
|   | Device number:           | 0                                                  |

### 5 Adding GSDML File of SBRD Vision System to TIA Portal.

### 5.1 GSDML file

The Profinet GSDML file can be found in the location where the CCS- Software is installed. C:\Program Files\Festo\CCS 1.1\Profinet

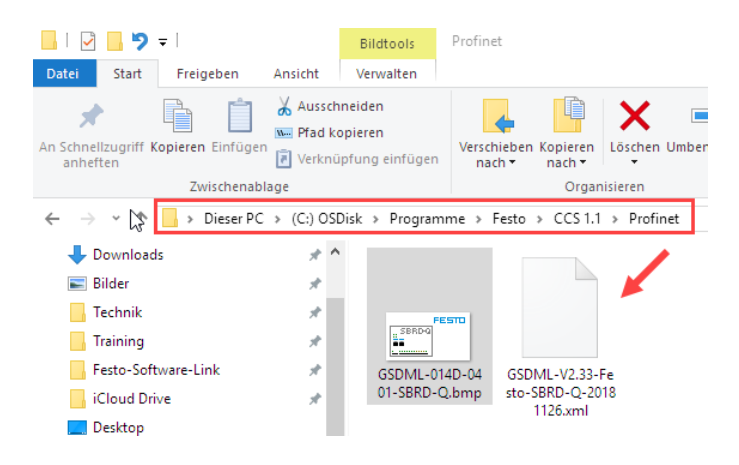

### 5.2 Adding the GSD File to TIA Portal

The GSDML file of SBS Vision Sensor must be added to the TIA portal.

1. Click on Options >> Manage General Station Description Files (GSD)

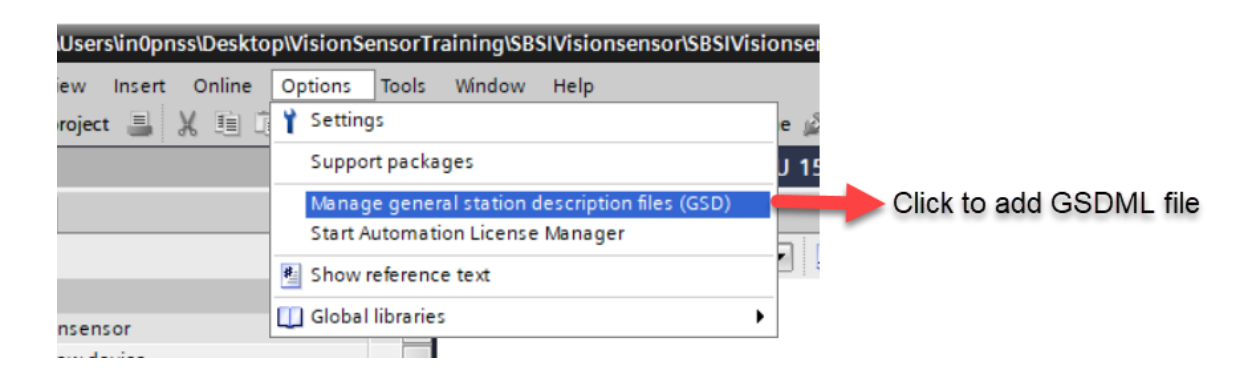

- 2. Browse to the folder where the file is located.
- 3. Once the GSDML file has been selected, click on **install** to start installing the GSDML file.

#### Application Note-SBRD Vision System Integration of Host Function Blocks in SIEMENS TIA Portal V15

| Manage general sta | tion description          | files              |                  |                           | ×          |
|--------------------|---------------------------|--------------------|------------------|---------------------------|------------|
| Installed GSDs     | GSDs in the p             | oroject            |                  | Browse                    |            |
| Source path: C:\l  | Jsers\Festo\Docum         | ents\Automati      | on\TST-Profinet_ | _SBRD\AdditionalFiles\GSD |            |
| Content of importe | ed path                   |                    |                  |                           |            |
| File               |                           | Version            | Language         | Status                    | Info       |
| GSDML-V2.33-Fest   | to-SBRD-Q-2018            | V2.33              | English, Ger     | Not yet installed         | Machine Vi |
| <                  | select<br>GSDN<br>and ins | the<br>ML<br>stall |                  | Delete Install            | Cancel     |

4. Once the GSDM file is installed the following pop up will be displayed.

| Installation result       |                 |  |  |  |  |  |  |  |  |
|---------------------------|-----------------|--|--|--|--|--|--|--|--|
| Message                   |                 |  |  |  |  |  |  |  |  |
| Installation was complete | d successfully. |  |  |  |  |  |  |  |  |
|                           |                 |  |  |  |  |  |  |  |  |
|                           |                 |  |  |  |  |  |  |  |  |
|                           |                 |  |  |  |  |  |  |  |  |
|                           |                 |  |  |  |  |  |  |  |  |
|                           |                 |  |  |  |  |  |  |  |  |
|                           |                 |  |  |  |  |  |  |  |  |
|                           |                 |  |  |  |  |  |  |  |  |
|                           |                 |  |  |  |  |  |  |  |  |
|                           |                 |  |  |  |  |  |  |  |  |
|                           |                 |  |  |  |  |  |  |  |  |

5. Click on **CLOSE** button to finish the installation and update the hardware catalogue.

### 6 Configuration of SBRD Vision System in TIA Portal.

#### 6.1 Adding the installed SBRD Vision System to Network View.

1. Double on Devices and Networks .

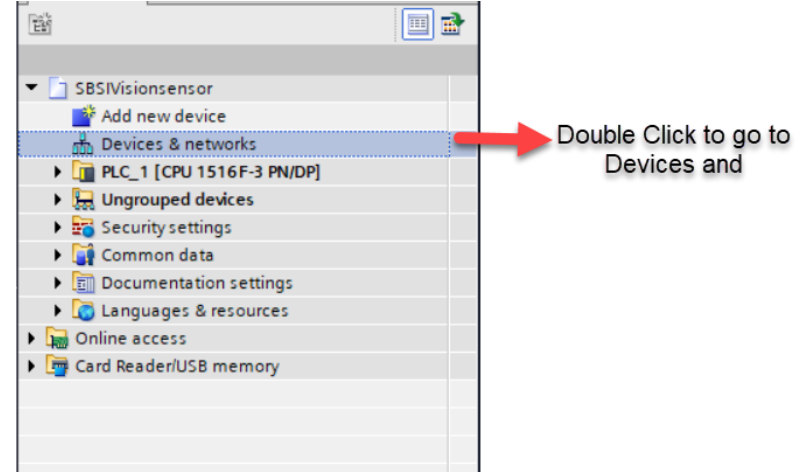

2. The network view will be displayed as shown below.

| s71500 > Devices & networks                                      |                 |                | _ !      |
|------------------------------------------------------------------|-----------------|----------------|----------|
|                                                                  | 🚽 Topology view | 🛔 Network view | Device v |
| 💦 Network 🔢 Connections HMI connection 💌 💀 Relations 🕎 🖶 🔛 🛄 🔍 ± |                 |                | E        |
|                                                                  |                 |                |          |
|                                                                  |                 |                |          |
| PLC_1                                                            |                 |                |          |
| CPU 1516F-3 PN                                                   |                 |                |          |
|                                                                  |                 |                |          |
|                                                                  |                 |                |          |
|                                                                  |                 |                |          |
|                                                                  |                 |                |          |
|                                                                  |                 |                |          |

3. Go to Hardware Catalog as shown below.

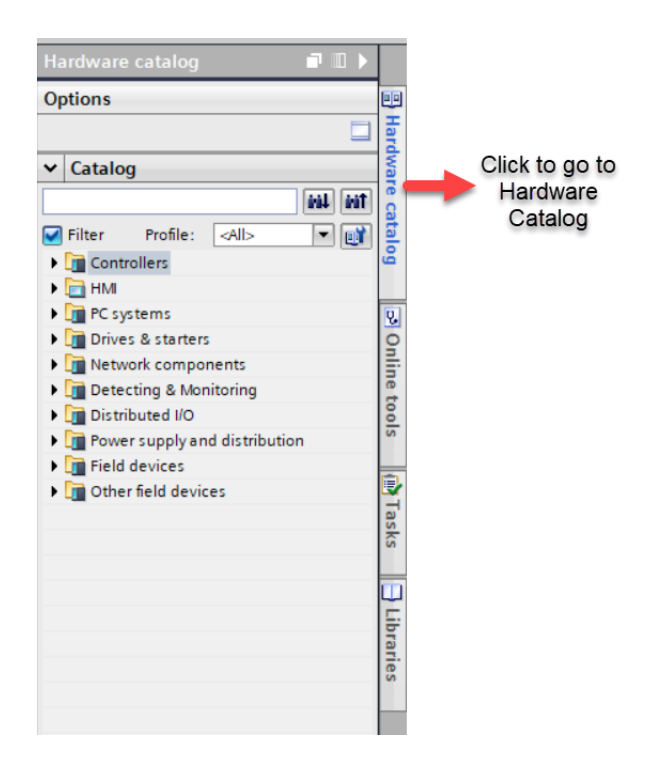

4. Under Hardware Catalog, Go to Other Field Devices >>>Profinet IO >>> Sensors >>> Festo AG&Co. KG >>> SBRD.

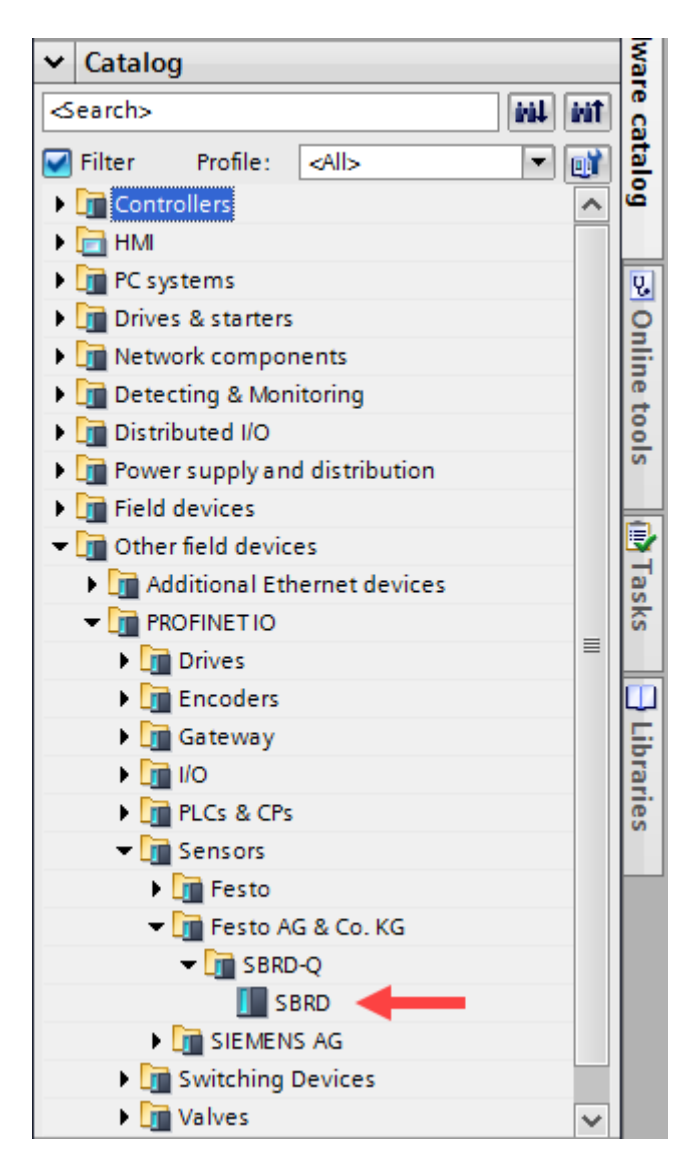

5. Drag and drop the SBRD to the network view as shown below.

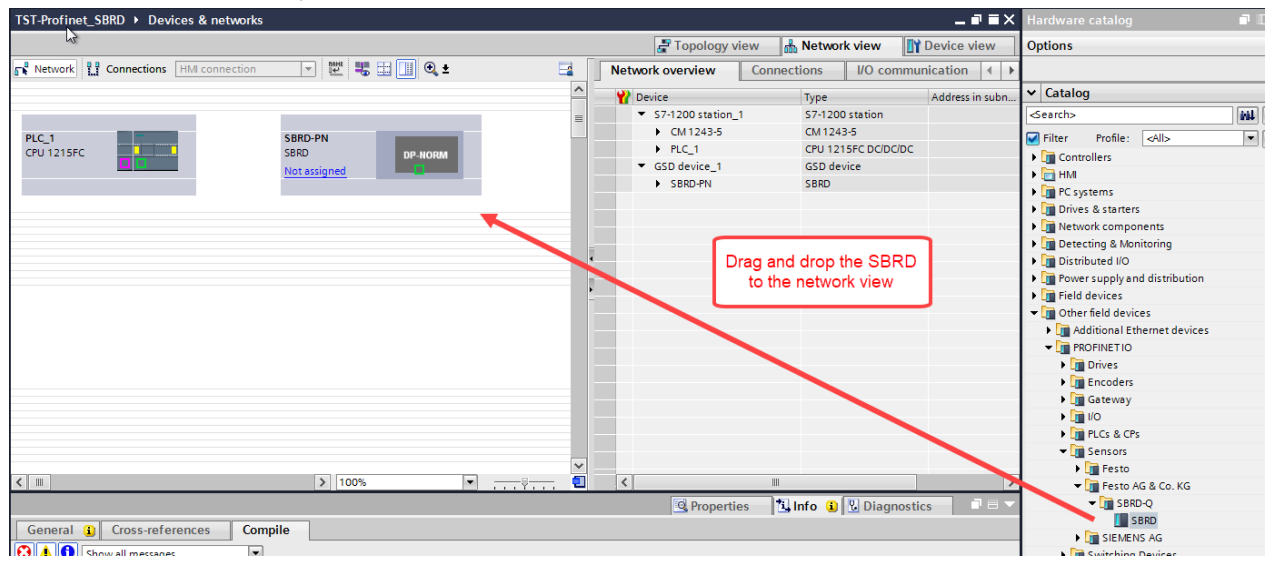

- 6. Connect the S7-1500 PLC to SBRD controller.
- 7. Double click on **Not Assigned** as shown below.

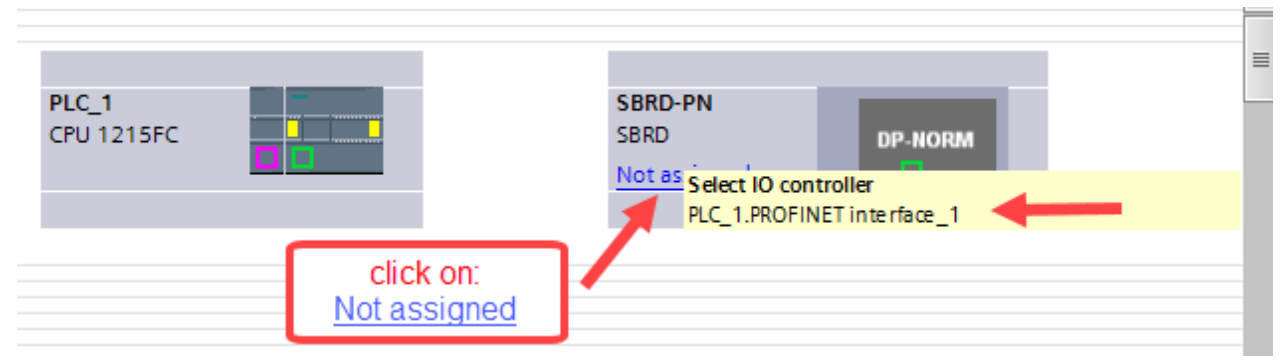

8. Select the Profinet interface. If there are more then select the correct one, where the controller is physically conneted.

After the profinet interface is selected the connection in the device view will look as shown below:

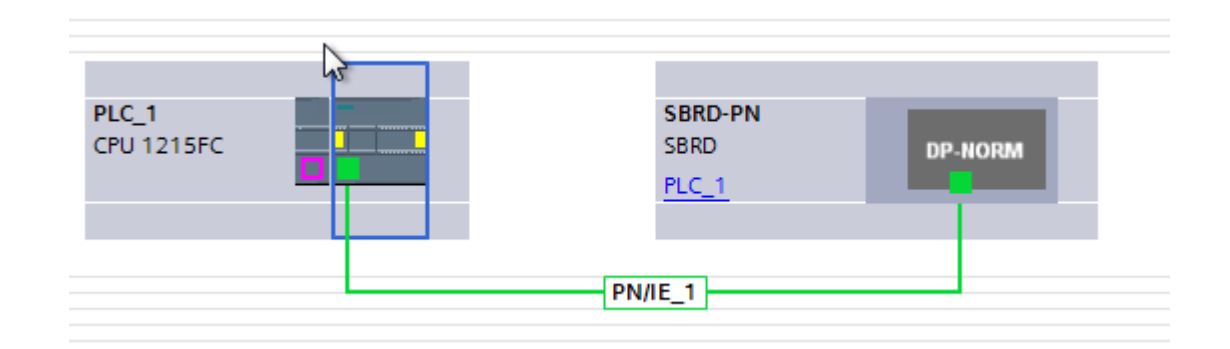

### 6.2 Network Configuration of Profinet Interface SBRD Vision System in TIA Portal.

1. Go to Devices and Networks and Double click SBRD.

| PLC_1<br>CPU 1215FC | SBRD-PN<br>SBRD<br>PLC_1 | DP-NORM                        |
|---------------------|--------------------------|--------------------------------|
|                     | PN/IE_1                  | double click on<br><u>SBRD</u> |

2. Once you double click the following display will be seen.

|                   |   |                             | 📑 Торо | logy vie | w 💑 N     | etwork vi | ew 🛛 🛛 🖓 Device | e view |
|-------------------|---|-----------------------------|--------|----------|-----------|-----------|-----------------|--------|
| 🔐 [SBRD-PN [SBRD] | 3 | Device overview             |        |          |           |           |                 |        |
| 2                 | ^ | Y Module                    | Rack   | Slot     | I address | Q address | Туре            | Articl |
|                   |   | <ul> <li>SBRD-PN</li> </ul> | 0      | 0        |           |           | SBRD            | 8067   |
| 61 <sup>2</sup>   |   | PN-IO Interface             | 0      | 0 X1     |           |           | SBRD-PN         |        |
| and               |   |                             | 0      | 1        |           |           |                 |        |
| 9                 |   |                             | 0      | 2        |           |           |                 |        |
|                   |   |                             | 0      | З        |           |           |                 |        |
|                   |   |                             | 0      | 4        |           |           |                 |        |
|                   |   |                             | 0      | 5        |           |           |                 |        |
|                   |   |                             | 0      | 6        |           |           |                 |        |
|                   |   |                             | 0      | 7        |           |           |                 |        |
|                   | - |                             | 0      | 8        |           |           |                 |        |
|                   |   |                             | 0      | 9        |           |           |                 |        |
|                   | _ |                             |        |          |           |           |                 |        |
|                   |   |                             |        |          |           |           |                 |        |

3. Click on **SBRD** to view the properties .

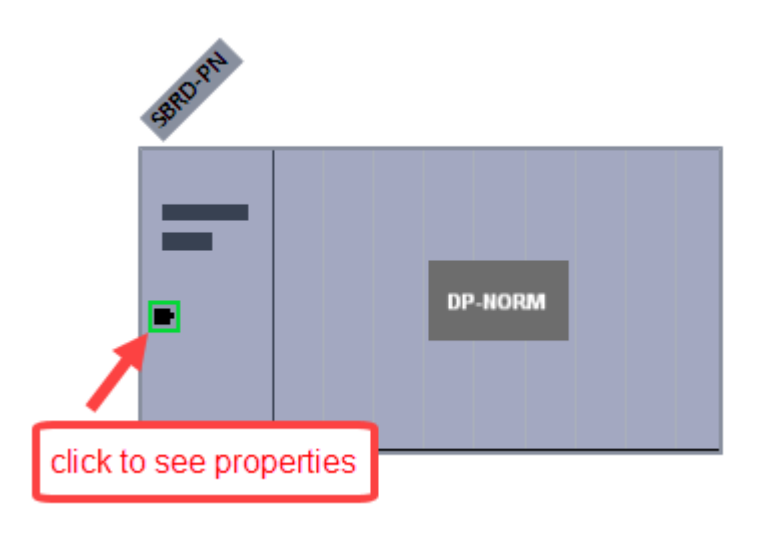

4. The Network parameters can be viewed under **Ethernet Addresses** tab as shown below.

| SBRD-PN [SBRD] 😽                                                         |                                                  | 🔍 Properties | 🗓 Info 🚺 🗓 Diagnostics |          |
|--------------------------------------------------------------------------|--------------------------------------------------|--------------|------------------------|----------|
| General IO tags Sys                                                      | stem constants Texts                             |              |                        |          |
| ✓ General<br>Catalog information                                         | Ethernet addresses                               |              |                        |          |
| ▼ PROFINET interface [X1]                                                | Interface networked with                         |              |                        |          |
| General<br>Ethernet addresses<br>✓ Advanced options<br>Interface options | Subnet: PN/E_1 Add new subnet                    |              |                        | <b>•</b> |
| <ul> <li>Real time settings</li> </ul>                                   | IP protocol                                      |              |                        |          |
| IO cycle                                                                 |                                                  |              |                        |          |
| Port 1 [X1 P1]                                                           | Profinetwork Set IP address in the project       |              |                        |          |
| Identification & Maintenance                                             | parameters of the IP address: 192 168 0 1        |              |                        |          |
| Shared Device                                                            | SBRD controller Subnet mask: 255 . 255 . 255 . 0 | -            |                        |          |
|                                                                          | Synchronize router settings with IO controlle    | er           |                        |          |
|                                                                          | Use router                                       |              |                        |          |
|                                                                          | Router address: 0 . 0 . 0 . 0                    |              |                        |          |
|                                                                          | O IP address is set directly at the device       |              |                        |          |
|                                                                          | PROFINET                                         |              |                        |          |

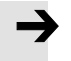

### NOTE

• The IP address of the Profinet interface **SBRD**, **S7-1500 PLC and** IP address of your PC must be in the same range.

Application Note-SBRD Vision System Integration of Host Function Blocks in SIEMENS TIA Portal V15

### 6.3 Assigning Profinet name to SBRD Vision System.

1. Go to Devices and Networks . Double click SBRD to go to device view.

| VisionSensorFB ► Devices & networks |               |
|-------------------------------------|---------------|
|                                     |               |
| Network Connections HMI connection  | 🕎 📲 🛄 🔍 ±     |
| PLC_1<br>CPU 1516F-3 PN             | SBSI<br>PLC_1 |
|                                     |               |

2. Right click on **MSE** » Click **Assign Device Name** as shown below.

| Right Click | Change device                             |                        |
|-------------|-------------------------------------------|------------------------|
|             | Write IO-Device name to Micro Mem         | nory Card              |
|             | Start device tool                         |                        |
| 3           | Cut                                       | Ctrl+X                 |
| III.        | Сору                                      | Ctrl+C                 |
|             | Paste                                     | Ctrl+V                 |
| >           | C Delete                                  | Del                    |
| 6           | Go to topology view<br>Go to network view |                        |
|             | Compile                                   | E.                     |
|             | Download to device                        | •                      |
| ags         | 🖡 Go online                               | Ctrl+K                 |
| - go        | Go offline                                | Ctrl+M                 |
| on          | Online & diagnostics                      | Ctrl+D                 |
|             | Assign device name                        | ick to assign Profinet |
| es          | opoate and display lorced operand         |                        |
| 5           | Cross-references                          | F11                    |
| ins 🖹       | Cross-reference information               | Shift+F11              |
| ngs         | Show catalog                              | Ctrl+Shift+C           |
|             | Export module labeling strips             |                        |
| 2           | Properties                                | Alt+Enter              |

3. The wizard for assigning Profinet Device name looks as shown below. Search the available devices in the Profinet network by clicking **Update List.** 

| Assign PROFINET device     | name.           |                      |              |                          |                |             | × |
|----------------------------|-----------------|----------------------|--------------|--------------------------|----------------|-------------|---|
|                            |                 | Configured PRO       | FINET dev    | vice                     |                |             |   |
|                            |                 | PROFINET devic       | e name:      | sbrd-pn                  |                |             |   |
|                            |                 | Dev                  | vice type:   | SBRD                     |                |             |   |
|                            |                 | Online access        |              |                          |                |             |   |
|                            |                 | Type of the PG/PC i  | nterface:    | PN/IE                    |                | ▼.          |   |
|                            |                 | PG/PC i              | nterface:    | VirtualBox Host-Only Et  | hernet Adapter | - 🖲 💽       |   |
|                            |                 | Device filter        |              |                          |                |             |   |
| <b>1</b>                   |                 | 🛃 Only show          | devices of t | he same type             |                |             |   |
|                            |                 | Only show            | devices wit  | h bad parameter settings |                |             |   |
|                            |                 | Only show            | devices wit  | hout names               |                |             |   |
|                            | Accessible devi | ices in the network: |              |                          |                |             |   |
|                            | IP address      | MAC address          | Device       | PROFINET device name     | Status         |             |   |
|                            |                 |                      |              |                          |                |             |   |
| <b></b>                    |                 |                      |              |                          |                |             | - |
|                            |                 |                      |              |                          |                |             |   |
| Flash LED                  |                 |                      |              |                          |                |             | - |
|                            | <               |                      |              |                          |                | 3           | > |
|                            |                 |                      |              | Up                       | date list      | Assign name |   |
|                            |                 |                      | _            |                          |                |             |   |
|                            |                 |                      | cli          | ck Update list           |                |             |   |
| Online status information: |                 |                      |              |                          |                |             |   |
|                            |                 |                      |              |                          |                |             |   |
|                            |                 |                      |              |                          |                |             |   |
| <                          |                 |                      | 1111         |                          |                |             | > |
|                            |                 |                      |              |                          |                |             |   |
|                            |                 |                      |              |                          |                | Close       |   |
|                            |                 |                      |              |                          |                | L           |   |

4. Once the search is completed the available profinet devices in the network will be displayed.

| accessible devic | es in the network: |        |                      |      |          |             |   |
|------------------|--------------------|--------|----------------------|------|----------|-------------|---|
| IP address       | MAC address        | Device | PROFINET device name |      | Status   |             |   |
| 192.168.0.1      | B6-F2-F5-E0-06-2C  | SBRD-Q | sbrd-pn              | 0    | ок       |             |   |
|                  |                    |        |                      |      |          |             |   |
|                  |                    |        |                      |      |          |             |   |
| -                |                    |        |                      |      |          |             |   |
|                  |                    |        |                      |      |          |             |   |
|                  |                    |        |                      |      |          | 1           |   |
| <                |                    |        |                      |      |          |             | > |
|                  |                    |        |                      | Upda | ate list | Assign name |   |

5. Click **Assign Name** to assign the profinet device name to the project.

| Assign PROFINET device na | ime.          |                                                      |                                            |                                                        |       |               |           |    |
|---------------------------|---------------|------------------------------------------------------|--------------------------------------------|--------------------------------------------------------|-------|---------------|-----------|----|
|                           |               | Configured PRO<br>PROFINET devic<br>Dev              | FINET des<br>te name:<br>vice type:        | sbrd-pn                                                |       |               |           |    |
|                           |               | Online access<br>Type of the PG/PC i<br>PG/PC i      | nterface:<br>nterface:                     | PN/IE                                                  | T Des | iktop Adapter | •<br>• •  | q  |
|                           | ecocikia davi | Device filter<br>Only show<br>Only show<br>Only show | devices of 1<br>devices wit<br>devices wit | the same type<br>h bad parameter setting<br>hout names | s     |               |           |    |
|                           | P address     | MAC address                                          | Device                                     | PROFINET device nam                                    | e     | Status        |           |    |
| <b>E</b> .                | 192.168.0.1   | B6-F2-F5-E0-06-2C                                    | SBRD-Q                                     | sbrd-pn                                                |       | OK            |           |    |
| Flash LED                 | <             |                                                      |                                            | IIII                                                   | Upda  | ate list      | Assign na | me |

### 6.4 Adding Data Module to SBRD.

1. Go to Devices and Networks . Double click SBRD to go to device view.

| • Devi         | ce view | appears as shown b | elow.    |                             |      |      |           |           |         |
|----------------|---------|--------------------|----------|-----------------------------|------|------|-----------|-----------|---------|
| SBRD-PN [SBRD] |         | 🛛 🖽 🕎 🖌 🔛 🛄 🔍 ±    |          | Device overview             |      |      |           |           |         |
|                |         |                    | <u>^</u> | Y Module                    | Rack | Slot | I address | Q address | Туре    |
|                |         |                    |          | <ul> <li>SBRD-PN</li> </ul> | 0    | 0    |           |           | SBRD    |
|                | 642     |                    |          | PN-IO Interface             | 0    | 0 X1 |           |           | SBRD-PN |
|                | RD      |                    |          |                             | 0    | 1    |           |           |         |
|                | 94      |                    |          |                             | 0    | 2    |           |           |         |
|                |         |                    |          |                             | 0    | з    |           |           |         |
|                |         |                    | •        |                             | 0    | 4    |           |           |         |
|                |         |                    |          |                             | 0    | 5    |           |           |         |
|                |         | DP-NORM            | •        |                             | 0    | 6    |           |           |         |
|                |         |                    |          |                             | 0    | 7    |           |           |         |
|                |         |                    |          |                             | 0    | 8    |           |           |         |
|                |         |                    |          |                             | 0    | 9    |           |           |         |
|                |         |                    |          |                             |      |      |           |           |         |
|                |         |                    |          |                             |      |      |           |           |         |
|                |         |                    |          |                             |      |      |           |           |         |

- By default there are no bytes addressed! The SBRD Profinet interface provide control, status and data modules. Now the particular modules have to be adjusted according to following order:
  - 1. Ctrl
  - 2. Stat
  - 3. Data

#### Drag and drop the modules:

| Rack | Slot                                                                                                | I address                                                                                                    | Q address                                                                                                    | Туре                                                                                                    | ✓ Catalog                                                                                                    |
|------|----------------------------------------------------------------------------------------------------|----------------------------------------------------------------------------------------------------|----------------------------------------------------------------------------------------------------|----------------------------------------------------------------------------------------------------|----------------------------------------------------------------------------------------------------|
| 0    | 0                                                                                                   |                                                                                                    |                                                                                                    | SBRD                                                                                                    | <search></search>                                                                                                    |
| 0    | 0 X1                                                                                                |                                                                                                    |                                                                                                    | SBRD-PN                                                                                                    | Filter Profile: <all></all>                                                                                                    |
| 0    | 1                                                                                                   |                                                                                                    | 24                                                                                                    | CTRL (3 bytes)                                                                                                    | Head module                                                                                                    |
| 0    |                                                                                                    |                                                                                                    |                                                                                                    |                                                                                                    | ▼ Module                                                                                                    |
| 0    | 3                                                                                                   |                                                                                                    |                                                                                                    |                                                                                                    | <ul> <li>Control module (CTRL)</li> </ul>                                                                                                    |
| 0    | 4                                                                                                   |                                                                                                    |                                                                                                    |                                                                                                    | CTRL (3 bytes)                                                                                                    |
| 0    | - <sup>5</sup> d                                                                                    | rag CTRI                                                                                                    | L and dro                                                                                                    | p on                                                                                                    | Data module (DATA)                                                                                                    |
| 0    | 5                                                                                                   | 19                                                                                                    | st slot                                                                                                    |                                                                                                    | <ul> <li>Image: Status module (STAT)</li> </ul>                                                                                                    |
| 0    | · ·                                                                                                 |                                                                                                    |                                                                                                    |                                                                                                    |                                                                                                    |
|      |                                                                                                    |                                                                                                    |                                                                                                    |                                                                                                    | W Catalog                                                                                                    |
| Rad  | k Slot                                                                                              | laddress                                                                                                    | Q addres                                                                                                    | s Type                                                                                                    |                                                                                                    |
| 0    | 0                                                                                                   |                                                                                                    |                                                                                                    | SBRD                                                                                                    | <search></search>                                                                                                    |
| 0    | 0 X1                                                                                                |                                                                                                    | 2.4                                                                                                    | SBRD-PN                                                                                                    | Filter Profile: <all></all>                                                                                                    |
| 0    | 2                                                                                                   | 2 7                                                                                                    | 24                                                                                                    | CTRL (5 bytes)                                                                                                    | 🕨 🕨 🖿 Head module                                                                                                    |
|      | 2                                                                                                   | 2/                                                                                                    |                                                                                                    | SIAT (0 bytes)                                                                                                    | → The Module                                                                                                    |
| 0    | 4                                                                                                   |                                                                                                    |                                                                                                    |                                                                                                    | ✓ ☐ Control module (CTRL)                                                                                                    |
| 0    | 5                                                                                                   |                                                                                                    |                                                                                                    |                                                                                                    | CTRL (3 bytes)                                                                                                    |
| 0    | drag STA                                                                                            | T and dr                                                                                                    |                                                                                                    |                                                                                                    | Data module (DATA)                                                                                                    |
| 0    | uiay STP<br>2                                                                                       | nd slot                                                                                                    |                                                                                                    |                                                                                                    | ▼ III Status module (STAT)                                                                                                    |
| 0    | 0                                                                                                   | 10 5101                                                                                                    |                                                                                                    |                                                                                                    | STAT (6 bytes)                                                                                                    |
|      | Rack<br>0<br>0<br>0<br>0<br>0<br>0<br>0<br>0<br>0<br>0<br>0<br>0<br>0<br>0<br>0<br>0<br>0<br>0<br>0 | Rack       Slot         0       0         0       0         0       0         0       3         0       3         0       4         0       5         0       6         0       7         0       7         0       0         0       0         0       7         0       0         0       0         0       0         0       1         0       3         0       3         0       3         0       3         0       3         0       3         0       3         0       3         0       3         0       3         0       3         0       3         0       4         0       5         0       5         0       7         0       7 | Rack       Slot       I address         0       0       0         0       0 × 1       1         0       0 × 1       1         0       1       1         0       3       1         0       3       1         0       4       1         0       5       drag CTRI         0       6       1         0       7       1         0       7       1         0       7       1         0       7       1         0       7       1         0       7       1         0       7       1         0       7       1         0       0       1         0       0       1         0       3       1         0       3       2         0       4       1         0       5       1         0       1       2         0       3       1         0       5       1         0       3       1         0       5 | Rack       Slot       I address       Q address         0       0       0       24         0       1       24         0       3       24         0       3       3         0       4       3         0       6       04         0       5       04         0       6       04         0       6       04         0       6       04         0       6       04         0       7       04         0       7       04         0       7       04         0       7       04         0       7       04         0       7       04         0       1       14         0       1       24         0       1       24         0       1       24         0       1       24         0       3       14         0       3       14         0       5       14         0       5       14 | Rack       Slot       I address       Q address       Type         0       0       0       SBRD       SBRD         0       0 X1       SBRD-PN       SBRD-PN         0       1       24       CTRL (3 bytes)         0       3       -       -         0       3       -       -         0       4       -       -         0       5       drag CTRL and drop on 1st slot       -         0       6       -       -       -         0       6       -       -       -         0       6       -       -       -         0       7       -       -       -         0       7       -       -       -         0       7       -       -       -         0       7       -       -       -         0       7       -       -       -         1       1       -       -       -         0       0       2       -       -       -         0       1       2       -       -       - |

- Based on the amount of data in Profinet dataoutput, which is configured in CCS, the appropriate size of data module has to be assigned.
- The available options are :

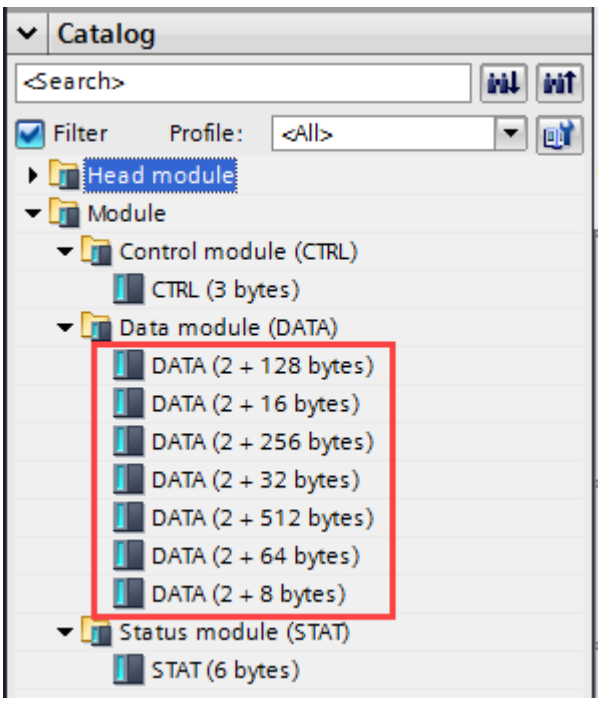

• Drag and drop the needed data module to the Device Overview as shown below. In our example we have considered DATA(2+ 256 bytes).

| Device overview             |                    |      |            |                       |           |                |                                          |
|-----------------------------|--------------------|------|------------|-----------------------|-----------|----------------|------------------------------------------|
| Module                      |                    | Rack | Slot       | I address             | Q address | Туре           | ✓ Catalog                                |
| <ul> <li>SBRD-PN</li> </ul> |                    | 0    | 0          |                       |           | SBRD           | <search></search>                        |
| PN-IO Interface             |                    | 0    | 0 X1       |                       |           | SBRD-PN        | Filter Profile: All>                     |
| CTRL (3 bytes)_1            |                    | 0    | 1          |                       | 24        | CTRL (3 bytes) | Head module                              |
| STAT (6 bytes)_1            |                    | 0    | 2          | 27                    |           | STAT (6 bytes) |                                          |
|                             |                    | 0    | 3          |                       |           |                | Control module (CTRL)                    |
|                             |                    | 0    | 4          |                       |           |                | CTRL (3 bytes)                           |
|                             |                    | 0    | 5          |                       |           |                | T Data module (DATA)                     |
|                             |                    | 0    | 6          |                       |           |                | DATA $(2 \pm 128 \text{ bytes})$         |
|                             |                    | 0    | 7          |                       |           |                | DATA (2 + 16 bytes)                      |
| DATA (2 + 256 bytes)_1      |                    | 0    | 8          | 68325                 | -         | DATA (2 + 256  | DATA (2 + 256 bytes)                     |
|                             |                    | 0    | 9          |                       |           |                | DATA (2 + 32 bytes)                      |
|                             |                    |      |            |                       |           |                | DATA (2 + 512 bytes)                     |
|                             | drag the Data modu |      | ata module | DATA (2 + 64 bytes)   |           |                |                                          |
|                             |                    |      |            | and drop it to Slot 8 |           | it to Slot 8   | DATA (2 + 8 bytes)                       |
|                             |                    |      |            | _                     |           |                | <ul> <li>Status module (STAT)</li> </ul> |
|                             |                    |      |            |                       |           |                | STAT (6 bytes)                           |
|                             |                    |      |            |                       |           |                |                                          |

### 6.5 Identifying Hardware ID of the Sub modules of SBSI Vision Sensor.

| , <b> </b> , | Device overview             |             |          |      |           |           |                |
|--------------|-----------------------------|-------------|----------|------|-----------|-----------|----------------|
|              | 🐈 Module                    |             | <br>Rack | Slot | I address | Q address | Туре           |
|              | <ul> <li>SBRD-PN</li> </ul> |             | 0        | 0    |           |           | SBRD           |
|              | PN-IO Int                   | terface     | 0        | 0 X1 |           |           | SBRD-PN        |
|              | CTRL (3 byte                | es)_1       | 0        | 1    |           | 24        | CTRL (3 bytes) |
|              | STAT (6 byte                | es)_1 🕇     | 0        | 2    | 27        |           | STAT (6 bytes) |
|              |                             |             | 0        | 3    |           |           |                |
|              |                             |             | 0        | 4    |           |           |                |
| _            | sel                         | ect CTRL    | 0        | 5    |           |           |                |
| 4            |                             |             | 0        | 6    |           |           |                |
|              |                             |             | 0        | 7    |           |           |                |
| •            | DATA (2 + 2                 | 56 bytes)_1 | 0        | 8    | 68325     |           | DATA (2 + 256  |
|              |                             |             | 0        | 9    |           |           |                |

• In **device view**, select **CTRL module** as shown below.

### • Select **System Constants** as shown below from the Properties tab of **CTRL** module.

| CTRL (3 bytes)_1 [CTRL (3 bytes)] |              |                     |         | Rroperties | 🔄 🛄 Info |
|-----------------------------------|--------------|---------------------|---------|------------|----------|
| General IO tags System constants  | Texts        |                     |         |            |          |
| Show hardware system constant 💌   |              |                     |         |            |          |
| Name                              | Туре         | Hardware identifier | Used by | Comment    |          |
| SBRD-PN~CTRL_(3_bytes)_1          | Hw_SubModule | 279                 | PLC_1   |            |          |
|                                   |              |                     |         |            |          |

• In **device view**, select **STAT module** as shown below.

| STAT (6 bytes)_1 [ST | AT (6 bytes)]       |              |                     |         | Sector Properties | 1 |
|----------------------|---------------------|--------------|---------------------|---------|-------------------|---|
| General IO tag       | gs System constants | Texts        |                     |         |                   |   |
| Show hardware system | n constant 💌        |              |                     |         |                   |   |
| Name                 |                     | Туре         | Hardware identifier | Used by | Comment           |   |
| SBRD-PN~STAT_(6)     | 5_bytes)_1          | Hw_SubModule | 280                 | PLC_1   |                   |   |
|                      |                     |              |                     |         |                   |   |
|                      |                     |              |                     |         |                   |   |

• In **device view**, select **DATA module** as shown below.

| DATA (2 + 256 bytes)_1 [DATA (2 + 256 bytes)] | 🖳 Properties | L Inf               |         |           |  |
|-----------------------------------------------|--------------|---------------------|---------|-----------|--|
| General IO tags System constants              | Texts        |                     |         |           |  |
| Show hardware system constant 💌               |              |                     |         |           |  |
| Name                                          | Туре         | Hardware identifier | Used by | y Comment |  |
| SBRD-PN~DATA_(2_+_256_bytes)_1                | Hw_SubModule | 281                 | PLC_1   |           |  |
|                                               |              |                     |         |           |  |

### 7 Linking VisionSensor library to the project.

1. Unzip the library enclosed in the application note into a folder of your choice.

#### **IMPORTANT:**

The library was initially intended for the SBSI Vision Sensor from Festo. The functionally of the Profinet is fully identical. So in the following description the SBSI name is equal for the implementation for the SBRD Vision System!

2. Click on Options > Global Libraries > Open Library as shown below.

| Options loois Window Help                                                          |                          |
|------------------------------------------------------------------------------------|--------------------------|
| Y Settings                                                                         | e 🖉 Go offline 🛛 🛔 🖪 🗶 🚍 |
| Support packages                                                                   |                          |
| Manage general station description files (GSD)<br>Start Automation License Manager |                          |
| show reference text                                                                |                          |
| 🛄 Global libraries                                                                 | Create new library       |
|                                                                                    | 🕞 Open library           |
|                                                                                    | Retrieve library         |
|                                                                                    |                          |

3. Choose the path where the Library SBSI Siemens is saved in your system. Select the library and click **OPEN.** 

| the second second second second second second second second second second second second second second second se |                    |                     |   |                  |             |
|----------------------------------------------------------------------------------------------------|--------------------|---------------------|---|------------------|-------------|
| 🚻 Open global                                                                                                   | library            |                     |   |                  | ×           |
| Look in:                                                                                                    | SBSI-Sieme         | ns                  | ~ | G 🤌 📂 🖽 -        |             |
| <u>_</u>                                                                                                    | Name               | ^                   |   | Date modified    | Туре        |
|                                                                                                    | Additional         | Files               |   | 16-08-2019 16:11 | File folder |
| Quick access                                                                                                    | IM                 |                     |   | 16-08-2019 16:11 | File folder |
|                                                                                                    | System             |                     |   | 16-08-2019 16:16 | File folder |
|                                                                                                    | TMP                |                     |   | 16-08-2019 16:11 | File folder |
| Desktop                                                                                                    | UserFiles          |                     |   | 16-08-2019 16:11 | File folder |
| -                                                                                                    | XRef               |                     |   | 16-08-2019 16:11 | File folder |
|                                                                                                    | SBSI-Siem          | ens.al15_1          |   | 16-08-2019 16:16 | Siemens T   |
| Libraries                                                                                                    | Select the library |                     |   |                  |             |
|                                                                                                    | <                  |                     |   |                  | >           |
| <b>1</b>                                                                                                    | -                  |                     |   |                  |             |
| Network                                                                                                    | File name:         | SBSI-Siemens.al15_1 |   | ~                | Open 👇      |
|                                                                                                    | Files of type:     | Global library      |   | ~                | Cancel      |
|                                                                                                    |                    | Open as read-only   |   |                  |             |
|                                                                                                    |                    |                     |   |                  |             |

4. The opened library is now available in "Libraries > Global Libraries".

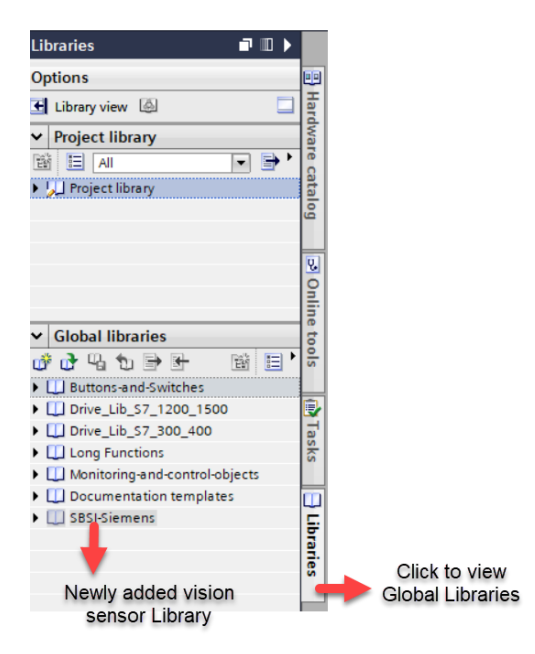

5. Open the **SBSI-Siemens** Library to view the content.

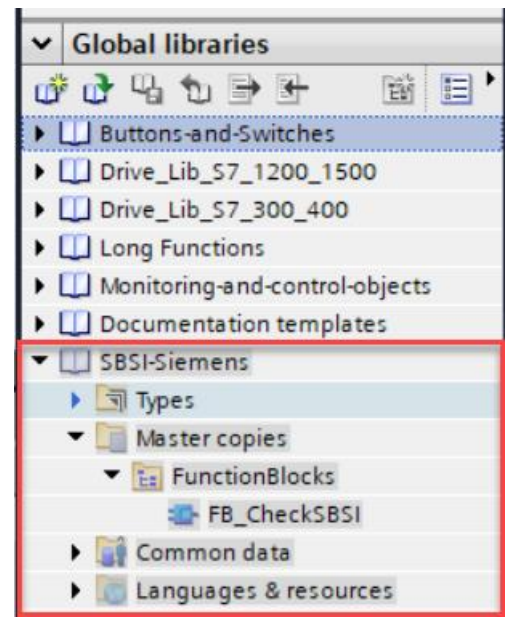

- 6. The Library has the following sub folders:
- Function Blocks : It has the Function Block named **FB\_CheckSBSI** which is used to control the SBRD basic functions.
- Drag and drop the folder Function Blocks to the folder Program Blocks in your project. Drag and drop the folder Function Blocks to the project as shown below.

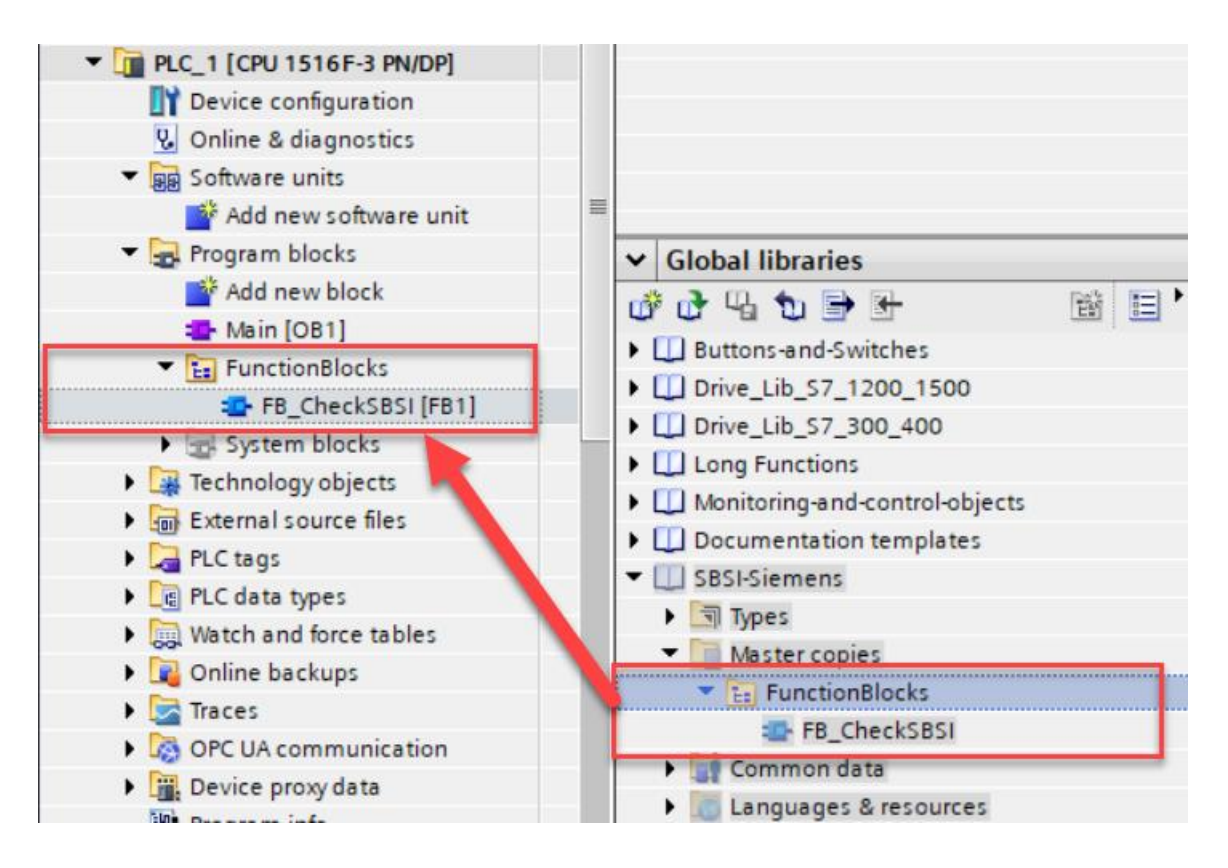

8. Once the folders from the library has been copied to the project, the **Project Tree** will look as shown below.

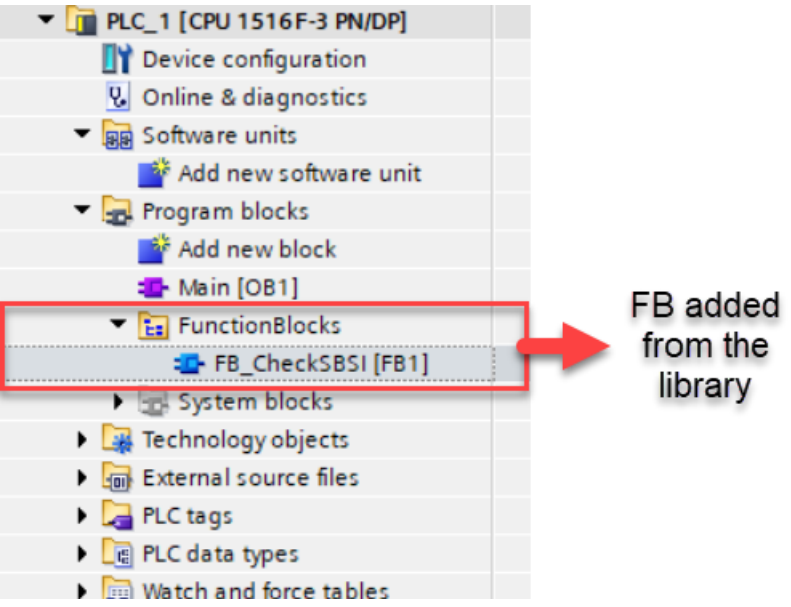

### 8 DESCRIPTION OF SBSI VISION-Siemens Library FUNCTION BLOCKS

The library has 1 Function Blocks within it:

1. FB\_CheckSBSI

### 8.1 FB\_CheckSBSI

The Functions block has the following features:

- It allows the user to do Vision Sensor control operations. Using this Function Block the user can control the triggering of the SBRD.
- Using the Function Block the job number of the vision sensor can be changed.
- It gives the various status information of the SBRD operation like **Active job number**, **Error information** occurred during the operation, **Job change acknowledgement**, **Trigger acknowledgement**.
- It allows outputs the data output result data of the active job.
- Attention: The communication fail and the FB is blocked, when a job no. without Profinet setting is being selected!

The below image shows the schematic view of the FB\_CheckSBSI block.

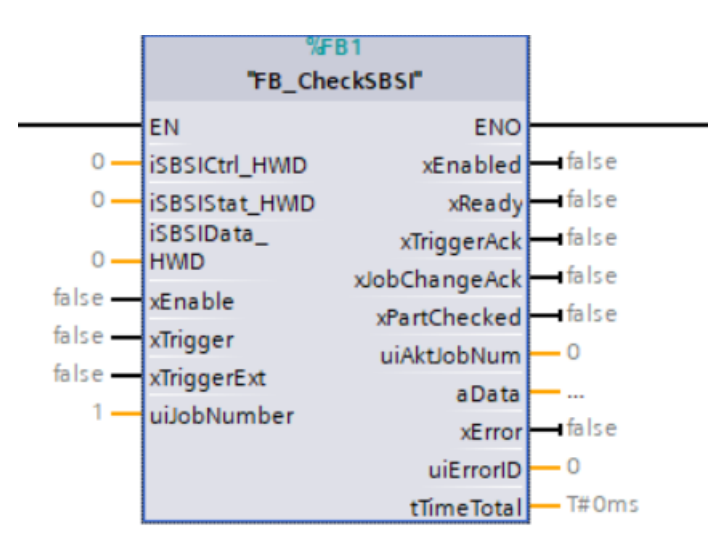

The following tables gives a detailed explanation of the inputs and outputs of the function block.

### **INPUT DATA**

| NAME           | DATA TYPE | DESCRIPTION                                                                            |
|----------------|-----------|----------------------------------------------------------------------------------------|
| iSBSICtrl_HWID | HW_ANY    | Hardware ID of the <b>Ctrl</b> Module of SBRD.                                         |
| iSBSIStat_HWID | HW_ANY    | Hardware ID of the <b>Stat</b> Module of SBRD.                                         |
| iSBSIData_HWID | HW_ANY    | Hardware ID of the <b>Data</b> Module of SBRD.                                         |
| xEnable        | BOOL      | <b>FALSE</b> – Disable the Function Block.<br><b>TRUE</b> – Enable the Function Block. |
| xTrigger       | BOOL      | <b>TRUE</b> – Rising Edge (Low ==> High) triggers the Vision Sensor.                   |

| NAME        | DATA TYPE | DESCRIPTION                                                                                                    |
|-------------|-----------|----------------------------------------------------------------------------------------------------|
| xTriggerExt | BOOL      | <b>TRUE</b> – Hardware Trigger or free run enabled.                                                                                                    |
|             |           | <b>FALSE</b> – Hardware Trigger or free run disabled.                                                                                                    |
| uiJobNumber | BOOL      | Gives the active job number of the<br>SBRD. If the value doesn't equal<br>with the active job number ,then<br>the request for job change will be<br>triggered automatically. |

Table 5.1: FB\_CheckSBSI Input Data

### **OUTPUT DATA**

| NAME         | DATA TYPE            | DESCRIPTION                                                                                                    |
|--------------|----------------------|----------------------------------------------------------------------------------------------------|
| xEnabled     | BOOL                 | <b>TRUE</b> – Function Block is enabled<br><b>FALSE</b> - Function Block is disabled                                                                                                    |
| xReady       | BOOL                 | <b>FALSE</b> – SBRD is not ready for next<br>evaluation cycle.<br><b>TRUE</b> – SBRD is ready for next eval-<br>uation cycle.                                                                                                    |
| xTriggerAck  | BOOL                 | <b>FALSE</b> – No acknowledge for a successful trigger to SBRD.<br><b>TRUE</b> – Acknowledge for a successful trigger to SBRD.                                                                                                    |
| xPartChecked | BOOL                 | <b>FALSE</b> – SBRD is busy in operation.<br><b>TRUE</b> – SBRD is waiting for next command.                                                                                                    |
| aData        | ARRAY[0257] OF BYTES | <ol> <li>BYTE 0 – Gives the Image<br/>ID of the job being exe-<br/>cuted. Image ID is incre-<br/>mented with each job exe-<br/>cution independent from<br/>trigger source.</li> <li>BYTE 1 – Bit0 of this byte<br/>has following values.</li> <li>Bit0 is 1 means<br/>Data Overrun =<br/>Data truncated.</li> <li>Bit0 is 0 means<br/>No Data overrun.</li> <li>BYTE 2 to BYTE 257 - Data<br/>as defined in CCS-<br/>Configuration Studio in I/O<br/>Configuration</li> </ol> |
| xError       | BOOL                 | <b>FALSE</b> – No Error during SBRD oper-<br>ation.                                                                                                    |
|              |                      | <b>TRUE</b> – Error during SBRD operation.                                                                                                    |

| NAME       | DATA TYPE | DESCRIPTION                                                 |
|------------|-----------|-------------------------------------------------------------|
| uiErrorld  | BOOL      | Gives the ID of the error occured. It has following values. |
|            |           | <b>0 –</b> No Error.                                        |
|            |           | <b>1 –</b> Failure Trigger request                          |
|            |           | <b>2 –</b> Failure Change Job.                              |
|            |           | <b>3</b> – Failure switch to run.                           |
|            |           | <b>5 –</b> Failure Profinet Not active in<br>Job.           |
|            |           | <b>15 –</b> System Error                                    |
| tTimeTotal | TIME      | Time period for which the SBRD is busy.                     |

Table 5.2: FB\_CheckSBSI Output Data

### 9 INTEGRATION OF FUNCTION BLOCKS INTO PROJECT

### 9.1 FB\_CheckSBSI

Drag and drop the FB\_CheckSBSI function block to the TIA portal to the Main(OB1) as shown below.

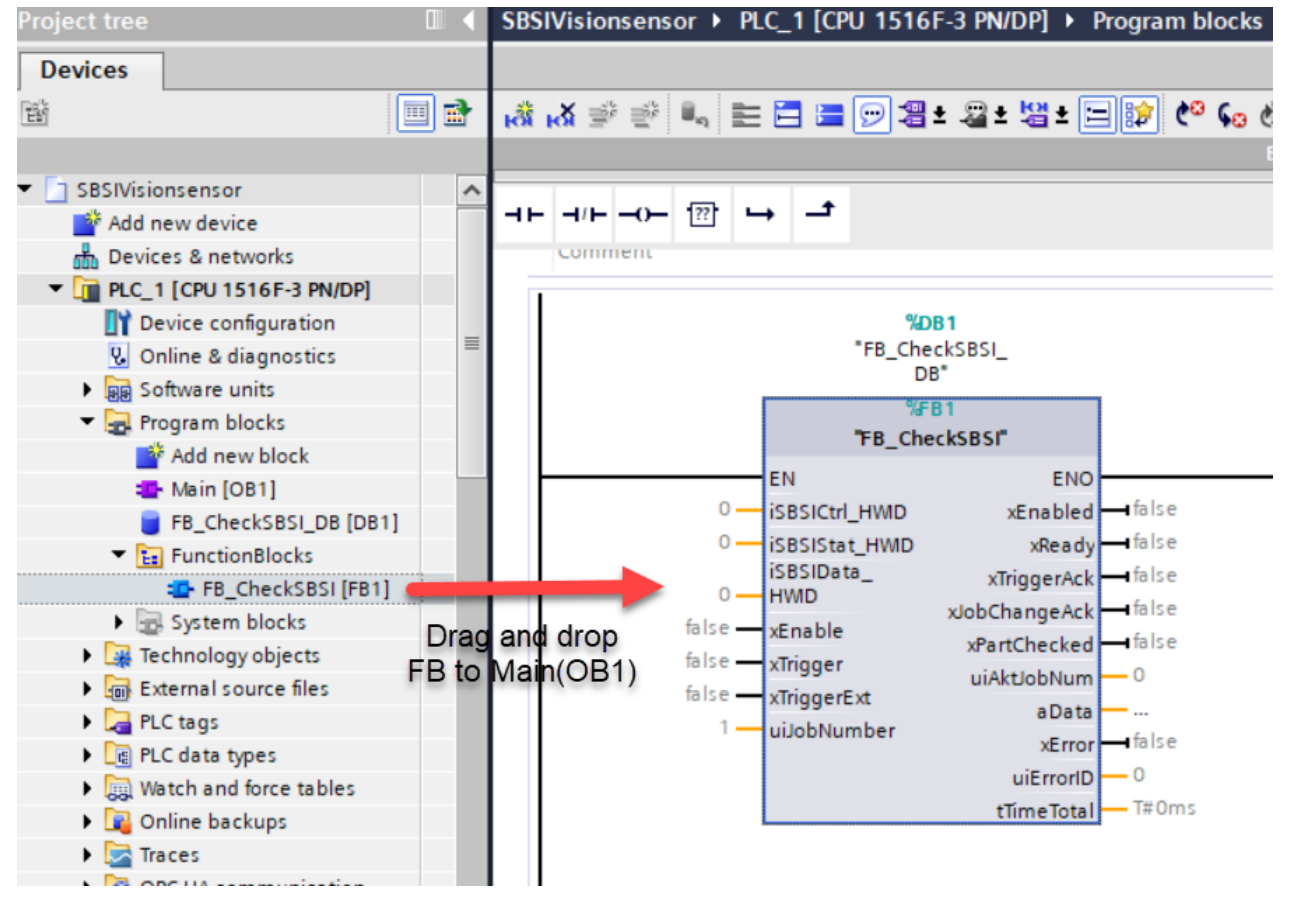

→

 $\rightarrow$ 

 $\rightarrow$ 

 $\rightarrow$ 

#### NOTE

Refer Table 5.2 in Chapter 8.1 to get detailed description of the Inputs and Outputs to be configured for the Function Block.

The following are the inputs, the user has to configure properly :

1. iSBSICtrl\_HWID : The hardware ID of the Ctrl module must be given to this input .

### NOTE

• Refer Chapter 6.5 to get detailed description on how to identify the Hardware ID of iSBSICtrl\_HWID module in TIA Portal.

2. iSBSIStat\_HWID: The hardware ID of the Stat module must be given to this input.

#### NOTE

- Refer Chapter 6.5 to get detailed description on how to identify the Hardware ID of iSBSIStat\_HWID module in TIA Portal.
- 3. iSBSIData\_HWID: The hardware ID of the Data module must be given to this input.

#### NOTE

• Refer Chapter 6.5 to get detailed description on how to identify the Hardware ID of iSBSI-Data\_HWID module in TIA Portal.

#### 4. xEnable :

In order to make the Function Block operational make this input **TRUE**. In order to disable the operations of this Function Block make this input **FALSE**.

#### 5. uiJobNumber:

The job which the Vision Sensor has to execute has to be given in this input. If this value doesn't equal with the Active job number of the vision sensor then the request for changing job number will be triggered automatically.

**6.** After the Hardware ID's of the modules are added the Function Block overview will appear as shown below.

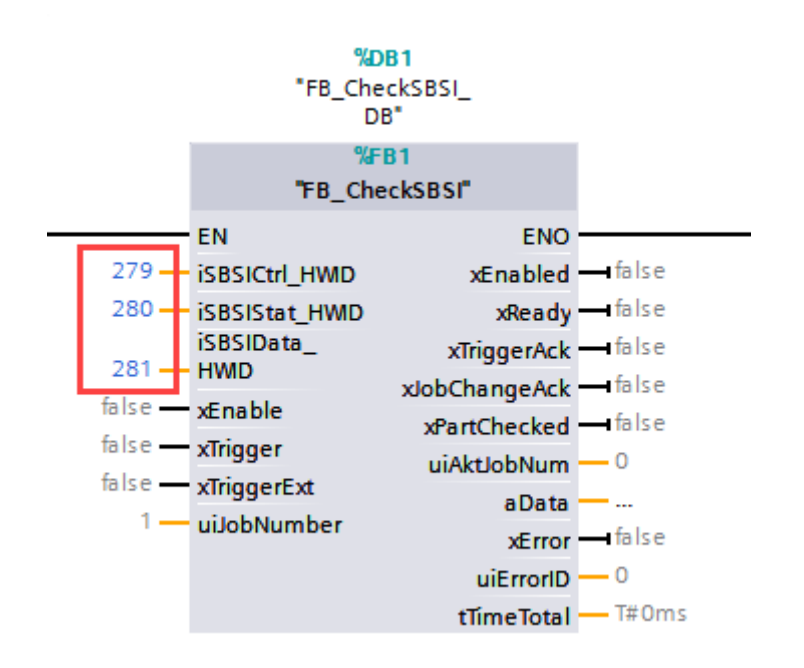

### **10 FUNCTION BLOCK EXECUTION WITH AN EXAMPLE**

This chapter will explain the following in detail:

- 1. To demonstrate the FB execution with an example where we have to detect a position and a datamatrix code using a SBRD Vision System. As configured in chapter 3.
- 2. Prepare the SBRD Vision System in to monitor the results in CCS Configuration software.
- 3. Creating watch tables in TIA portal to monitor the following :
  - Data sent from the SBRD in the telegram.
  - Status of the SBRD.
- 4. Mapping the result data configured in vision configuration studio with the array of data obtained as an output of the Function Block **FB\_CheckSBSI**.

### **10.1** Prepare the SBRD Vision System to monitor the results in CCS-software..

#### 1. Open CCS software in Monitor device operation ...

|            | New job<br>Create a new job                                                                                                    |
|------------|----------------------------------------------------------------------------------------------------|
|            | New job on device<br>Establish connection, switch device to Configuration mode and create an new job                                   |
|            | Open job from file<br>Open an existing job from a file                                                                                 |
|            | Load job from device (Run mode)<br>Establish connection and load a job from device, device remains in Run mode                         |
|            | Load job from device<br>Establish connection, load a job from device and then switch device to Configuration mode                      |
| <b>®</b> 7 | Monitor device operation<br>Establish connection, load active job from device and monitor device operation, device remains in Run mode |

#### 2. Select the connected device:

> 0.K

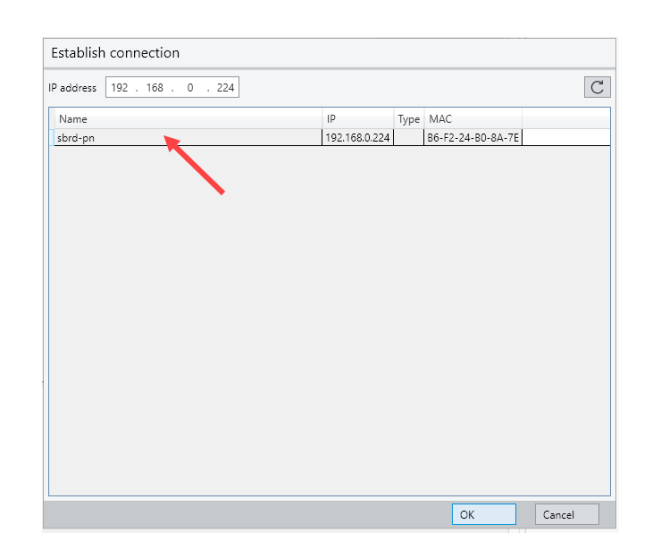

#### 3. Image Trigger

- Click on Trigger button
- Select the right camera e.g 1. In Record view
- Select the xSBlob tool in Results overview

Then the display show the image with the results. There were 2 result format available. The Value which is in pixel and the Transformed, which is in mm.

These results will be compared with the data on the Siemens controller in the following description.

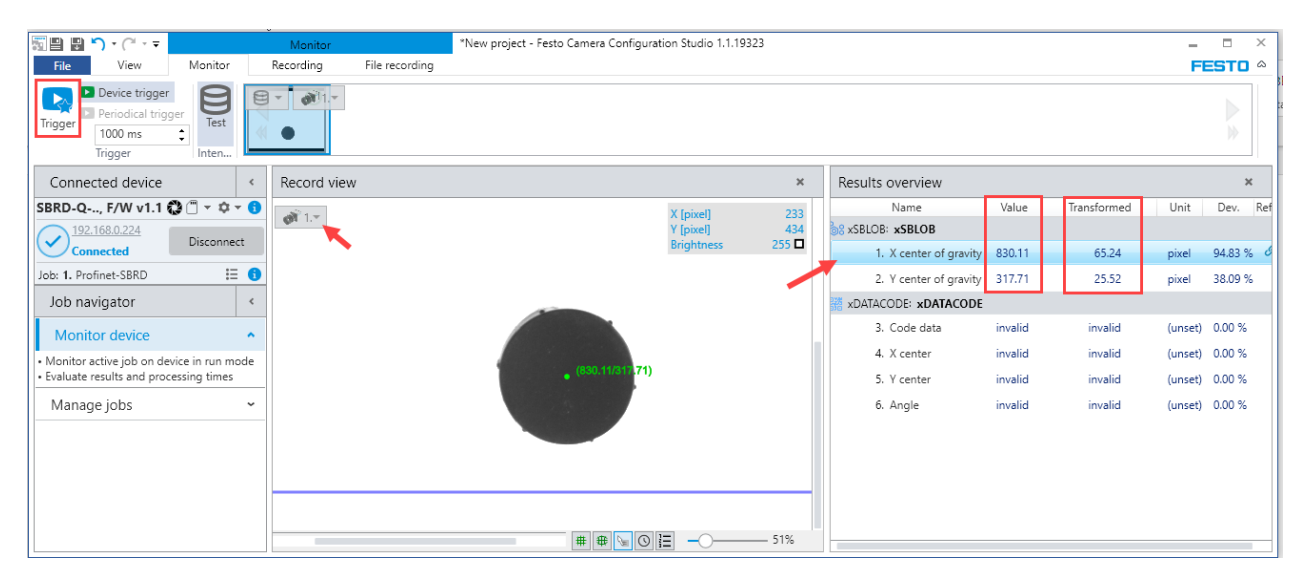

Place a sample of a data matrix code into the viewing area. Do again a trigger and check the results.

|                                                                                                    | Monitor *New project - Festo | Camera Configuration Studio 1.1.19323 |                        |                           | _ 0         | × |
|----------------------------------------------------------------------------------------------------|------------------------------|---------------------------------------|------------------------|---------------------------|-------------|---|
| File View Monitor                                                                                           | Recording File recording     |                                       |                        |                           | FESTO       | ۵ |
| Periodical trigger<br>Trigger<br>1000 ms tinter                                                             |                              |                                       |                        |                           |             |   |
| Connected device <                                                                                          | Record view                  | ×                                     | Results overview       |                           | ×           |   |
| SBRD-Q, F/W v1.1 🖓 🗂 🕆 🌣 🕆 🜖                                                                                | 1 - آ                        | X [pixel] 2359                        | Name                   | Value                     | Transformed |   |
| 192.168.0.224 Discourse                                                                                     | Que 14.1                     | Y [pixel] 1472                        | 8 xSBLOB: xSBLOB       |                           |             |   |
| Connected                                                                                                   |                              |                                       | 1. X center of gravity | 682.26                    | 51.09       |   |
| Job: 1. Profinet-SBRD 🗮 🚯                                                                                   |                              |                                       | 2. Y center of gravity | 359.31                    | 29.27       |   |
| Job navigator <                                                                                             | KDATACODE                    |                                       | 3. Code data           | Bernd;Schmid;Deutschland; |             |   |
| Monitor device                                                                                              |                              |                                       | 4. X center            | 716.15                    | 54.20       |   |
| <ul> <li>Monitor active job on device in run mode</li> <li>Evaluate results and processing times</li> </ul> |                              |                                       | 5. Y center            | 424.32                    | 35.53       |   |
| Managalaha                                                                                                  |                              |                                       | 6. Angle               | 12.99                     | 13.99       |   |
| Manage jobs                                                                                                 |                              |                                       |                        |                           |             |   |
|                                                                                                    |                              | # # 🔂 🖸 📜 🔾 — 23%                     |                        |                           |             | _ |

If this tests were successful, keep the SBRD and the CCS-software in this status!

If the results were not o.k, then the configuration has to be improved and adjusted. Then change to Edit job Mode:

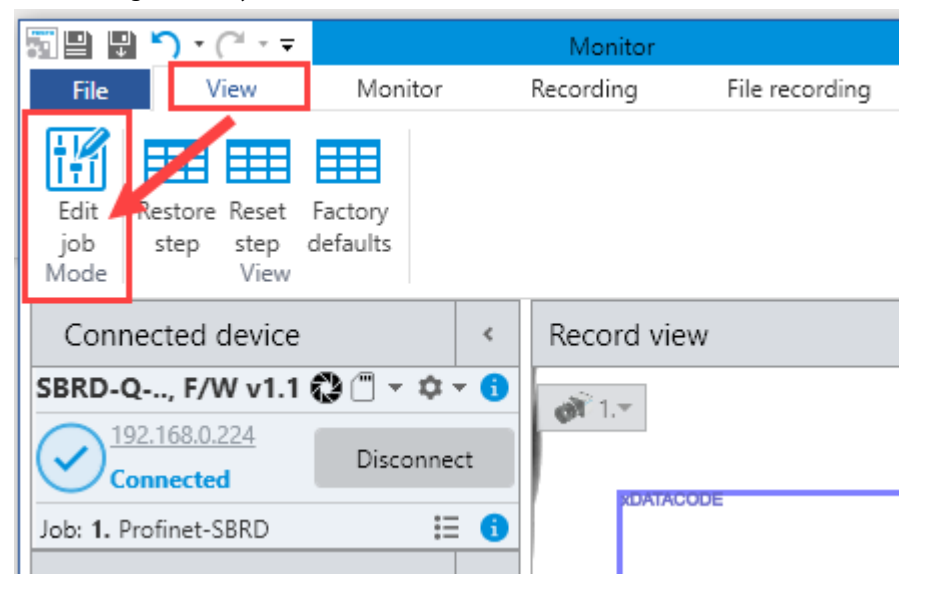

Then the settings of the camera and the inspection could be configured, as shown in chapter 3.

### **10.2** Example description in TIA Portal

- 1. Integrate the Function Block FB\_CheckSBSI as explained in Chapter 9.
- 2. Create a watch table.

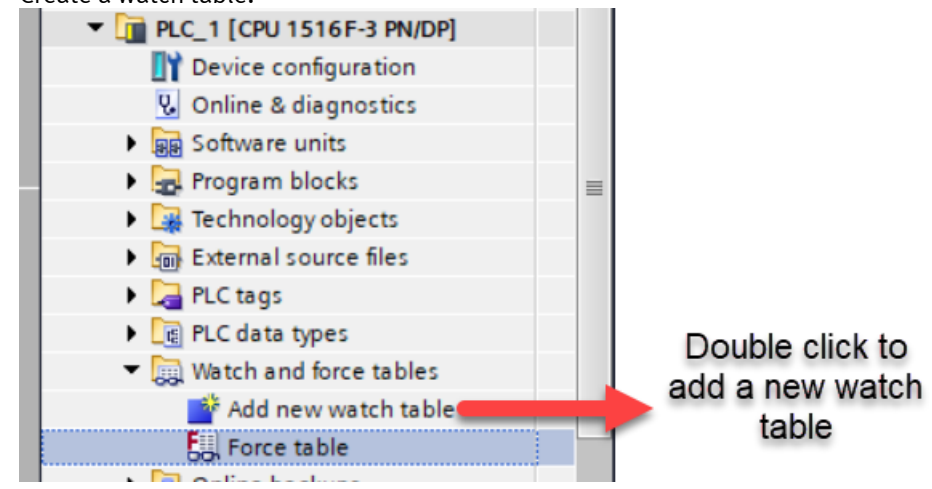

- 3. Give a name to the watch table. Here in our example we have named the watch table as SBRD-Dataoutput.
- 4. Add the **aData** output of the **FBCheckSBSI.** Add all the 258 array elements of aData to the watch table for testing purpose.

5. Add the first element of the array aData to the watch table as shown below.

22 1 1/2 1/2 1/2 Display format Monitor value Modify i Name Addres FB "FB\_CheckSBSI\_DB Instance DB of ... DB1

#### First you can type the name of the FB and then select the shown entry

#### Then scroll down and select the aData array:

| TS | TST-Profinet_SBRD → PLC_1 [CPU 1215FC DC/DC/DC] → Watch and force tables → |                  |            |     |                |   |               |      |         |  |  |  |
|----|----------------------------------------------------------------------------|------------------|------------|-----|----------------|---|---------------|------|---------|--|--|--|
|    |                                                                            |                  |            |     |                |   |               |      |         |  |  |  |
| Ý  | 🤨 u                                                                        | 1 10 1 1         | 27 °°° °°° |     |                |   |               |      |         |  |  |  |
|    | i 1                                                                        | Name             | Address    |     | Display format |   | Monitor value | -    | Mod     |  |  |  |
| 1  |                                                                            | CheckSBSI_DB". 🔳 |            |     | Hex            | - |               |      |         |  |  |  |
| 2  |                                                                            | None             |            |     |                |   |               |      |         |  |  |  |
|    | -                                                                          | 🔟 aData[]        | ←          | Ar  | ray[0257] of   |   |               | Resu | lt data |  |  |  |
|    | -                                                                          | 🔟 ilmageld       |            | Int | t              |   |               |      |         |  |  |  |
|    | -                                                                          | 🤟 iPrevImageID   |            | Int | t              |   |               |      |         |  |  |  |
|    | -                                                                          | iRetVal_Ctrl     |            | Int | t              |   |               |      |         |  |  |  |
|    | -                                                                          | 🤟 iRetVal_Data   |            | Int | t              |   |               |      |         |  |  |  |
|    | -                                                                          | 🔟 iRetVal_Stat   |            | Int | t              |   |               |      |         |  |  |  |
|    | -                                                                          | isbsictrl_HWD    |            | H١  | N_ANY          |   |               | Hard | ware    |  |  |  |
|    |                                                                            |                  |            |     |                |   |               |      |         |  |  |  |

#### Now it should appear as shown:

| N                  | -Profir | net_SBRD 		 PLC_1 [CPU 121] | 5FC DC/DC/DC] )    | Watch and fo   |  |  |  |  |  |  |  |
|--------------------|---------|-----------------------------|--------------------|----------------|--|--|--|--|--|--|--|
|                    |         |                             |                    |                |  |  |  |  |  |  |  |
| 🛫 🛫 🍂 🌆 🌮 18 🕫 🕫 🕫 |         |                             |                    |                |  |  |  |  |  |  |  |
|                    | i       | Name                        | Address            | Display format |  |  |  |  |  |  |  |
| 1                  |         | "FB_CheckSBSI_DB".aData[0]  |                    | Hex            |  |  |  |  |  |  |  |
| 2                  |         |                             | <add new=""></add> |                |  |  |  |  |  |  |  |
|                    |         |                             |                    |                |  |  |  |  |  |  |  |

6. Click the corner of the 1<sup>st</sup> element and when a "+" mark appears drag the cursor down until all 256 elements of the array are added to the watch table.

| TST-Profinet_SBRD → PLC_1 [CPU 1215FC DC/DC/DC] → Watch and for |   |                            |                    |                |  |  |  |  |  |  |  |
|-----------------------------------------------------------------|---|----------------------------|--------------------|----------------|--|--|--|--|--|--|--|
| NS                                                              |   |                            |                    |                |  |  |  |  |  |  |  |
| 学 🛃 🎼 🦻 10 🕫 17 🕫 🕫 🖤                                           |   |                            |                    |                |  |  |  |  |  |  |  |
|                                                                 | i | Name                       | Address            | Display format |  |  |  |  |  |  |  |
| 1                                                               |   | "FB_CheckSBSI_DB".aData[0] |                    | Hex            |  |  |  |  |  |  |  |
| 2                                                               |   |                            | <add new=""></add> |                |  |  |  |  |  |  |  |
|                                                                 |   |                            |                    |                |  |  |  |  |  |  |  |

7. Once the array elements are added the watch table looks as shown below.

| 15 |   |                             |         |                |             |           |   |          |  |  |  |  |  |
|----|---|-----------------------------|---------|----------------|-------------|-----------|---|----------|--|--|--|--|--|
|    |   |                             |         |                |             |           |   |          |  |  |  |  |  |
| 2  |   |                             |         |                |             |           |   |          |  |  |  |  |  |
|    | i | Name                        | Address | Display format | Monitor val | Modify va | 9 | Comment  |  |  |  |  |  |
| 1  |   | "FB_CheckSBSI_DB".aData[0]  |         | Hex            |             |           |   | Image ID |  |  |  |  |  |
| 2  |   | "FB_CheckSBSI_DB".aData[1]  |         | Hex            |             |           |   | Reserved |  |  |  |  |  |
| З  |   | "FB_CheckSBSI_DB".aData[2]  |         | Hex            |             |           |   |          |  |  |  |  |  |
| 4  |   | "FB_CheckSBSI_DB".aData[3]  |         | Hex            |             |           |   |          |  |  |  |  |  |
| 5  |   | "FB_CheckSBSI_DB".aData[4]  |         | Hex            |             |           |   |          |  |  |  |  |  |
| 6  |   | "FB_CheckSBSI_DB".aData[5]  |         | Hex            |             |           |   |          |  |  |  |  |  |
| 7  |   | "FB_CheckSBSI_DB".aData[6]  |         | Hex            |             |           |   |          |  |  |  |  |  |
| 8  |   | "FB_CheckSBSI_DB".aData[7]  |         | Hex            |             |           |   |          |  |  |  |  |  |
| 9  |   | "FB_CheckSBSI_DB".aData[8]  |         | Hex            |             |           |   |          |  |  |  |  |  |
| 10 |   | "FB_CheckSBSI_DB".aData[9]  |         | Hex            |             |           |   |          |  |  |  |  |  |
| 11 |   | "FB_CheckSBSI_DB".aData[10] |         | Hex            |             |           |   |          |  |  |  |  |  |
| 12 |   | *FB_CheckSBSI_DB*.aData[11] |         | Hex            |             |           |   |          |  |  |  |  |  |
| 13 |   | "FB_CheckSBSI_DB".aData[12] |         | Hex            |             |           |   |          |  |  |  |  |  |
| 14 |   | "FB CheckSBSI DB".aData[13] |         | Hex            |             |           |   |          |  |  |  |  |  |

8. The first 2 data in the payload are reserved for internal data. (see manual) So configure the display format of Byte2 to Byte (x) as **Hex** for all <u>values</u> as configured in the CCS dataoutput for Profinet. For all String data as configured in the CCS dataoutput set the display format to **Char**.

| TS       | TST-Profinet_SBRD → PLC_1 [CPU 1215FC DC/DC/DC] → Watch and force tables → Watch table_1 |                             |         |                |             |           |   |                        |  |  |  |
|----------|------------------------------------------------------------------------------------------|-----------------------------|---------|----------------|-------------|-----------|---|------------------------|--|--|--|
| -        |                                                                                          |                             |         |                |             |           |   |                        |  |  |  |
| <b>1</b> | <i>≇ ≇ 12 </i> <b>1</b> ₀ <i>9</i> ₁ <i>9</i> ₀ <i>2</i> ₽ ∞ ∞                           |                             |         |                |             |           |   |                        |  |  |  |
|          | i                                                                                        | Name                        | Address | Display format | Monitor val | Modify va | 9 | Comment                |  |  |  |
| 1        |                                                                                          | "FB_CheckSBSI_DB".aData[0]  |         | Hex            |             |           |   | Image ID               |  |  |  |
| 2        |                                                                                          | "FB_CheckSBSI_DB".aData[1]  |         | Hex            |             |           |   | Reserved               |  |  |  |
| з        |                                                                                          | "FB_CheckSBSI_DB".aData[2]  |         | Hex            |             |           |   | x Coordinate           |  |  |  |
| 4        |                                                                                          | "FB_CheckSBSI_DB".aData[3]  |         | Hex            |             |           |   | x Coordinate           |  |  |  |
| 5        |                                                                                          | "FB_CheckSBSI_DB".aData[4]  |         | Hex            |             |           |   | x Coordinate           |  |  |  |
| 6        |                                                                                          | "FB_CheckSBSI_DB".aData[5]  |         | Hex            |             |           |   | x Coordinate           |  |  |  |
| 7        |                                                                                          | "FB_CheckSBSI_DB".aData[6]  |         | Hex            |             |           |   | y Coordinate           |  |  |  |
| 8        |                                                                                          | "FB_CheckSBSI_DB".aData[7]  |         | Hex            |             |           |   | y Coordinate           |  |  |  |
| 9        |                                                                                          | "FB_CheckSBSI_DB".aData[8]  |         | Hex            |             |           |   | y Coordinate           |  |  |  |
| 10       |                                                                                          | "FB_CheckSBSI_DB".aData[9]  |         | Hex            |             |           |   | y Coordinate           |  |  |  |
| 11       |                                                                                          | "FB_CheckSBSI_DB".aData[10] |         | Character      |             |           |   | Begin Data matrix Code |  |  |  |
| 12       |                                                                                          | "FB_CheckSBSI_DB".aData[11] |         | Character      |             |           |   |                        |  |  |  |
| 13       |                                                                                          | "FB_CheckSBSI_DB".aData[12] |         | Character      |             |           |   |                        |  |  |  |
| 14       |                                                                                          | *FB_CheckSBSI_DB*.aData[13] |         | Character      |             |           |   |                        |  |  |  |
| 15       |                                                                                          | *FB_CheckSBSI_DB*.aData[14] |         | Character      |             |           |   |                        |  |  |  |
| 16       |                                                                                          | "FB_CheckSBSI_DB".aData[15] |         | Character      |             |           |   |                        |  |  |  |

Information about the memory allocation for the dataoutput gives the CCS. (I/O Configuration)

| Connected device                           | <   | I/O settings ×                                             | I/O resu             | ults ×               |                          |                                                           |                                                                   |          |
|--------------------------------------------|-----|------------------------------------------------------------|----------------------|----------------------|--------------------------|-----------------------------------------------------------|-------------------------------------------------------------------|----------|
| [Co\nection required] 👘 🔻 🌣                | . 0 | Data sections:                                             |                      |                      |                          | 1                                                         |                                                                   |          |
| (b) 192.168.0.224<br>Not connected Connect |     | Name                                                       | Name                 |                      | Position [B              | Data (hex)                                                | Data                                                              |          |
|                                            |     | Image ID                                                   |                      | byte                 | 0                        | 04                                                        | 4                                                                 |          |
| Device mode: Configure                     | 2   | Result status (:1 data o                                   | verrun)              | byte                 | 1                        | 01                                                        | 1                                                                 |          |
| [Connection required]                      | -   | X center of gravity                                        |                      | float32              | 25                       | D4 5C 61 42                                               | 56.3407                                                           |          |
| Job: [Connection required] ;=              |     | Y center of gravity                                        |                      | float32              | 69                       | EA CF F8 41                                               | 31.1015                                                           |          |
| Job navigator «                            |     | Code data                                                  |                      | string               | 1073                     | 42 65 72 6E 64 3B 53 63 68 6D 6                           | 9 Bernd;Schmid;Deutschland;                                       |          |
| 1. Set up                                  | ~   |                                                            |                      |                      |                          |                                                           |                                                                   |          |
| 2. Configure cameras                       | ~   |                                                            |                      |                      |                          |                                                           |                                                                   |          |
| 3. Acquire records                         | ~   | Data:                                                      |                      |                      |                          |                                                           |                                                                   |          |
| 4. Prepare inspection                      | ~   | 04 01 D4 5C 61 42 8<br>0A 00 00 00 00 00 00<br>00 00 00 00 | EA CF F8<br>00 00 00 | 41 42 65<br>00 00 00 | 72 6E 64 3<br>00 00 00 0 | 3 53 63 68 6D 69 64 3B 44<br>0 00 00 00 00 00 00 00 00 00 | 65 75 74 73 63 68 6C 61 6E 64<br>00 00 00 00 00 00 00 00 00 00 00 | 3B<br>00 |
| 5. Inspect objects                         | ~   |                                                            |                      |                      |                          |                                                           |                                                                   |          |
| 6. Configure I/O                           | ^   |                                                            |                      |                      |                          |                                                           |                                                                   |          |

9. For test purpose the function block could be controlled by the watch table. The inputs XEnable, uiJob-Number and xTrigger have to be assigned to the watch table. With the button "Insert row" an empty row will be inserted:

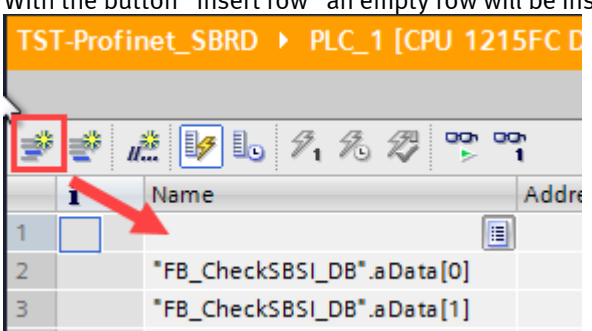

#### Insert 3 rows and assign the 3 inputs:

| TST | TST-Profinet_SBRD → PLC_1 [CPU 1215FC DC/DC/DC] → Watch and fe |                               |         |                |  |  |  |  |  |  |  |
|-----|----------------------------------------------------------------|-------------------------------|---------|----------------|--|--|--|--|--|--|--|
|     |                                                                |                               |         |                |  |  |  |  |  |  |  |
| ý   | 学 👻 🎼 💋 ሌ 🕫 🍞 🚏 📬                                              |                               |         |                |  |  |  |  |  |  |  |
|     | i                                                              | Name                          | Address | Display format |  |  |  |  |  |  |  |
| 1   |                                                                | *FB_CheckSBSI_DB*.xEnable     |         | Bool           |  |  |  |  |  |  |  |
| 2   |                                                                | *FB_CheckSBSI_DB*.uiJobNumber |         | DEC            |  |  |  |  |  |  |  |
| 3   |                                                                | *FB_CheckSBSI_DB*.xTrigger    |         | Bool           |  |  |  |  |  |  |  |
| 4   |                                                                | *FB_CheckSBSI_DB*.aData[0]    |         | Hex            |  |  |  |  |  |  |  |
| 5   |                                                                | "FB_CheckSBSI_DB".aData[1]    |         | Hex            |  |  |  |  |  |  |  |
| -   |                                                                | the of the set of the test    |         |                |  |  |  |  |  |  |  |

## Test:

1. Download the configuration to the PLC and set to Run mode.

Step in the watch table and activate: Monitor all.

SBRD in Monitor mode and inspection part is in the field of view.

2. Enable the Function Block. This is done by making **xEnable = TRUE**.

|   | Select tl  | he xEnable right mouse        | e click > I | Modify to 1     |                |        |                   |   |              |       |                     |             |       |
|---|------------|-------------------------------|-------------|-----------------|----------------|--------|-------------------|---|--------------|-------|---------------------|-------------|-------|
|   | TST-Profir | net_SBRD → PLC_1 [CPU 1215F   |             | ] 🕨 Watch and f | force tables 🕨 | SBR    | D-Dataoutput      |   |              |       |                     |             |       |
| I |            |                               |             |                 |                |        |                   |   |              |       |                     |             |       |
|   |            |                               |             |                 |                |        |                   |   |              | _     |                     |             |       |
|   | <i>₹ ∎</i> |                               |             | 1               |                |        |                   |   |              |       |                     |             |       |
|   | i          | Name                          | Address     | Display format  | Monitor value  | N      | lodify value      | 4 | Comme        | nt    |                     |             | Tag ( |
| I | 1          | "FB_CheckSBSI_DB".xEnable     |             | Bool 👥 💌        | FALSE          | F      | ALCE              |   | <b>`</b>     |       |                     |             | Engl  |
|   | 2          | "FB_CheckSBSI_DB".uiJobNumber |             | DEC             | 1              | М      | odify             |   | •            |       | Modify to 0         | Ctrl-       | +F3   |
|   | 3          | "FB CheckSBSI DB".xTrigger    |             | Bool            | FALSE          | PP M   | onitor all        |   | Ctrl+T       |       | Modify to 1         | Ctrl-       | +F2   |
|   | 4          | "FB CheckSBSI DB".aData[0]    |             | Hex             | 16#03          | M 100  | onitor now        |   |              | 2     | Modify now          | Shift-      | +F9   |
|   | 5          | "FB_CheckSBSI_DB".aData[1]    |             | Hex             | 16#00          |        | cost row          |   | Ctrl - Entor | 1%    | Modify with trigger | Ctrl+Shift- | +F9   |
|   | 6          | "FB_CheckSBSL_DB" aData[2]    |             | Hex             | 16#D6          | 100 m  | d row             |   | Alt los      | 25    | Enable peripheral o | utputs      |       |
|   | 7          | "FB_CheckSBSI_DB" aData[3]    |             | Hey             | 16#34          | - ~ ~  | 101000            |   | AIL+IIIS     | ate   |                     |             | Reci  |
|   | ·          | "FR_CheckSBSI_DB .aData[4]    |             | Hav             | 16#19          | Jin In | sert comment line |   |              |       |                     |             | Deer  |
|   | 0          | FB_CHECKSBSI_DB .aData[4]     |             | nex             | 10#10          | V.O    | .+                |   | CtrluX       | Id Lt | •                   |             | Rest  |
| I | 9          | "FB_CheckSBSI_DB".aData[5]    |             | Hex             | 16#44          |        |                   |   | Cul+X        | hate  | •                   |             | Resu  |
| I | 10         | "FB_CheckSBSI_DB".aData[6]    |             | Hex             | 16#EB          | l 🗐 🖸  | рру               |   | Ctrl+C       | hate  | 2                   |             | Resu  |
|   | 11         | "FB_CheckSBSI_DB".aData[7]    |             | Hex             | 16#B4          | Pa Pa  | iste              |   | Ctrl+V       | hate  |                     |             | Resu  |

90

3. Toggle input **xTrigger = 1.** In the same way as xEnable

- [ST-Profinet\_SBRD → PLC\_1 [CPU 1215FC DC/DC/DC] → Watch and force tables → SBRD-Dataoutput ¥ **1** 1 1/2 1/2 1/2 1/2 1/2 1/2 i Name Address Display format Monitor value Modify value 9 Comment  $\checkmark$ "FB\_CheckSBSI\_DB".xEnable TRUE TRUE 1 Bool \_ ▲ "FB\_CheckSBSI\_DB".uiJobNumber DEC 2 \*FB\_CheckSBSI\_DB\*.xTrigger 3 Bool TRUE TRUE 🗹 🛕 "FB\_CheckSBSI\_DB".aData[0] 4 Hex 16#0E Image ID 5 "FB\_CheckSBSI\_DB".aData[1] Hex 16#00 Reserve 6 "FB\_CheckSBSI\_DB".aData[2] Hex 16#33 x Coordinate 1. Datablock "FB\_CheckSBSI\_DB".aData[3] 16#00 7 Hex x Coordinate x-coordinate 8 "FB\_CheckSBSI\_DB".aData[4] Hex 16#00 x Coordinate 9 "FB\_CheckSBSI\_DB".aData[5] Hex 16#00 x Coordinate 10 "FB\_CheckSBSI\_DB".aData[6] 16#29 Hex y Coordinate 11 "FB\_CheckSBSI\_DB".aData[7] Hex 16#00 2. Datablock y Coordinate 12 "FB\_CheckSBSI\_DB".aData[8] 16#00 y-coordinate y Coordinate Hex "FB\_CheckSBSI\_DB".aData[9] 13 Hex 16#00 y Coordinate 14 "FB\_CheckSBSI\_DB".aData[10] Characte Begin data matrix code 'B 15 "FB\_CheckSBSI\_DB".aData[11] Charact 'e "FB\_CheckSBSI\_DB".aData[12] 16 Charag er 17 "FB\_CheckSBSI\_DB".aData[13] Character 'n 18 \*FB\_CheckSBSI\_DB\*.aData[14] Cha cter 'd' 19 "FB\_CheckSBSI\_DB".aData[15] Character 3. Datablock 20 "FB\_CheckSBSI\_DB".aData[16] Cł aracter 's' String result 21 "FB\_CheckSBSI\_DB".aData[17] haracter 'c' "FB\_CheckSBSI\_DB".aData[18] 'h' haracter 23 "FB\_CheckSBSI\_DB".aData[19] Character 'm 24 "FB\_CheckSBSI\_DB".aData[20] Character 25 "FB\_CheckSBSI\_DB".aData[21] 'd' Character 26 "FB\_CheckSBSI\_DB".aData[22] Character 27 "FB\_CheckSBSI\_DB".aData[23] Character 'D' 28 "FB\_CheckSBSI\_DB".aData[24] Character
- 4. Observe the data received in the aData output of the FB.

### • The online payload data values of TIA portal match with the Results of the CCS data output I/O results:

| I/O settings ×                               | I/O results ×   |              |                         |                        |                                                          |                     | I/O structure       |                |           | х    |
|----------------------------------------------|-----------------|--------------|-------------------------|------------------------|----------------------------------------------------------|---------------------|---------------------|----------------|-----------|------|
| Data sections:                               |                 |              |                         |                        |                                                          |                     | Digital I/O:        |                |           |      |
| Name                                         | Туре            | Positior     | Data (ex)               |                        | Data                                                     |                     | Туре                | Assigned value |           |      |
| Image ID                                     | byte            | 0            | 04                      |                        | 4                                                        |                     | Digital inputs      |                |           |      |
| Result status (:1 data ove                   | errun) byte     | 1            | 0                       |                        | 1                                                        |                     | Digital outputs     |                |           |      |
| X center of gravity                          | int32           | 25           | 33 00 00 00             |                        | 51                                                       |                     |                     |                |           |      |
| Y center of gravity                          | int32           | 69           | 29 00 00 00             |                        | 41                                                       |                     |                     |                |           |      |
| Code data                                    | strin <u>c</u>  | 107:         | 42 65 72 6E 64 3B 53 63 | 68 6D 69               | Bernd;Schmid;Deutschland;                                |                     |                     |                |           |      |
|                                              |                 |              |                         |                        |                                                          |                     |                     |                |           |      |
|                                              |                 |              |                         |                        |                                                          |                     |                     |                |           |      |
| Data:                                        |                 |              |                         |                        |                                                          |                     | Protocol-based I/O: |                |           |      |
| 04 01 33 00 00 00 29<br>0A 00 00 00 00 00 00 | 00 00 00 42 6   | 5 72 6E      | 64 3B 53 63 68 6D 6     | 9 64 3B 4<br>0 00 00 0 | 44 65 75 74 73 63 68 6C 61<br>00 00 00 00 00 00 00 00 00 | 6E 64 3B<br>00 00 0 | Type Id             | Description    |           |      |
| 00 00 00 00                                  |                 |              |                         |                        |                                                          |                     | Profinet Data       | Profinet       |           |      |
|                                              |                 |              |                         |                        |                                                          |                     |                     |                |           |      |
| Record view ×                                | Tolerance range | s × 🞝        | Results overview 🗴      |                        | Tool structure                                           |                     |                     |                |           | ×    |
| A Automatic T                                |                 |              | X [pixel]               | 1572                   | Name                                                     | Refs.               |                     |                |           |      |
| 1000 Advonatic                               |                 |              | Y [pixel]               | 1033                   | 88 xSBLOB: xSBLOB                                        | S                   |                     |                |           |      |
| IDAIAGODE                                    |                 |              | Hue                     | 0                      | XDATACODE: xDATACOD                                      | DE 🔗                |                     |                |           |      |
| 800                                          |                 |              |                         |                        |                                                          |                     |                     |                |           |      |
|                                              |                 |              |                         |                        | Tool settings × Too                                      | ol results ×        |                     |                |           |      |
|                                              | See             |              |                         |                        | Name                                                     | Value               | Tra                 | ansformed Unit | Dev.      | Refs |
| 600                                          | 177412          |              |                         |                        | SS xSBLOB: xSBLOB                                        |                     |                     | -              |           | ^    |
|                                              | the second      | 4 Devischlan | j                       |                        | 1. X center of gravity                                   | 680.15              | 50.69               | ) pixel        | 49.15 %   |      |
| 400                                          |                 |              |                         |                        | 2. Y center of gravity 4                                 | 478.25              | 40.61               | pixel          | 172.97 %  |      |
|                                              |                 |              |                         |                        | *** xDATACODE: xDATACODE                                 |                     |                     |                |           | ^    |
| 200                                          |                 |              |                         |                        | 3. Code data                                             | Bernd;Schmid;De     | utschland;          |                | 0.00 %    | 8    |
|                                              |                 |              |                         |                        | 4. X center 6                                            | 668.67              | 49.57               | pixel          | -178.94 % |      |
| 0 200 400                                    | 600 8           | 00<br># # E  | 1000 1200 14            | 00                     | 5. Y center 4                                            | 495.61              | 42.25               | j pixel        | 516.37 %  |      |
|                                              |                 | + 47         |                         | 51/0                   |                                                          |                     |                     |                |           |      |

The data 33h equals to 51 dec which is rounded due to int.

#### 10.3 Payload Data Mapping between TIA Portal and Camera Configuration Studio.

This chapter explains how the dataoutput configured in CCS software and the data appearing in TIA portal (aData output of the FB)

The topic is that Festo device send the data in different Byte order than the Siemens work.

1. Consider in the example above we have configured the result value as 32 bit int. data format for the coordinates and string for the code.

| I/O settings ×                         | I/O results 🗙 |   |                                           |                  |  |  |  |  |
|----------------------------------------|---------------|---|-------------------------------------------|------------------|--|--|--|--|
| Profinet                               |               |   |                                           |                  |  |  |  |  |
| General ———                            |               |   |                                           |                  |  |  |  |  |
| Description Profinet                   |               |   |                                           |                  |  |  |  |  |
| Assignment                             |               |   |                                           |                  |  |  |  |  |
| Available functions and                | data          |   | Assigned data                             |                  |  |  |  |  |
| Tool results                           |               | * | byte: 8 bit                               | (0) ~            |  |  |  |  |
| ▷ 8 ×SBLOB: ×SBLO<br>▷ 3 ×DATACODE: ×I | B<br>DATACODE |   | float: 32 bit                             | (0) ~            |  |  |  |  |
|                                        |               |   | int: 32 bit                               | (2) ^            |  |  |  |  |
|                                        |               |   | ©8xSBLOB:xSBLOB<br>1. X center of gravity | Value (trans.) 💌 |  |  |  |  |
|                                        |               |   | 8xSBLOB:xSBLOB<br>2. Y center of gravity  | Value (trans.)   |  |  |  |  |
|                                        |               |   | string: 64 x 8 bit                        | (1) ^            |  |  |  |  |
|                                        |               |   | 器 xDATACODE: xDATACODE<br>3 . Code data   | Value (text) 🛛 🔻 |  |  |  |  |
|                                        |               |   |                                           |                  |  |  |  |  |

With the "small" value (trans) it was easy to compare the data. If the numbers were bigger we have to care for the Byte order! Siemens work on different Byte oder (Motorola) than our Festo Devices! (Intel)

In next example we configure the value in pixel.

|                     | -                | -             | -     |         |         |
|---------------------|------------------|---------------|-------|---------|---------|
| <mark>88 x</mark> 8 | SBLOB: xSBLOB    |               |       |         |         |
|                     | 1. X center of g | ravity 675.76 | 50.27 | pixel 4 | 17.81 % |
| ata block           | < in Tia show:   |               | -     |         |         |
| heckSBSI_I          | DB".aData[2]     | Hex           | 16#A4 |         |         |
|                     |                  |               |       |         |         |

The d

| "FB_CheckSBSI_DB".aData[2] | Hex | 16#A4 | x Coordinate |
|----------------------------|-----|-------|--------------|
| "FB_CheckSBSI_DB".aData[3] | Hex | 16#02 | x Coordinate |
| "FB_CheckSBSI_DB".aData[4] | Hex | 16#00 | x Coordinate |
| "FB_CheckSBSI_DB".aData[5] | Hex | 16#00 | x Coordinate |
|                            |     |       |              |

The Question is what is the correct Byte order?

A4 02 or 02 A4

02 A4 is the correct answer = 676 > So the lowest Byte appear first!

| Other example:             |                     |              |  |              |
|----------------------------|---------------------|--------------|--|--------------|
| "FB_CheckSBSI_DB".aData[2] | Hex                 | 16#37        |  | x Coordinate |
| "FB_CheckSBSI_DB".aData[3] | Hex                 | 16#1F        |  | x Coordinate |
| "FB_CheckSBSI_DB".aData[4] | Hex                 | 16#03        |  | x Coordinate |
| "FB_CheckSBSI_DB".aData[5] | Hex                 | 16#00        |  | x Coordinate |
|                            |                     | Value        |  |              |
|                            | 3                   |              |  |              |
| 37 1F 03 00 > 00 03 1F 37  | ' = 204599 in CCS > | 2.04599e+005 |  |              |

#### 2. Conversion of the Byte order

To see the values in the correct form, the sequence of the Bytes within one data block has to be changed. There may different way to do this. Here we show very simple with some MOVE operation.

|   | MOVE                                                           |                                                                              | MOVE         |                                                                            | MOVE         |                                                                        |                                 | MOVE          |                                         |
|---|----------------------------------------------------------------|------------------------------------------------------------------------------|--------------|----------------------------------------------------------------------------|--------------|------------------------------------------------------------------------|---------------------------------|---------------|-----------------------------------------|
| N | EN ENC<br>16#37<br>"FB_CheckSBSI_<br>DB".aData[2] IN<br># OUTI | 16#37 16#1F<br>*D82.D8B3 *F8_CheckS851_<br>*Conversion*. D8*.aData[3] —<br>• | IN<br>* OUT1 | 16#1F 16#03<br>%DB2.DBB2 *FB_CheckSB5L<br>*Conversion*. DB*.aData[4] -<br> | IN<br>* OUT1 | 16#03 "FB_Che<br>%D82.DB81 "FB_Che<br>"Conversion". D8".a<br>XValue[1] | EN<br>2ckSBSI_<br>3Data[5] — IN | ENO<br>* OUTI | 16#00<br>%DB2.DBB0<br>"Conversion".<br> |

he idea is to move the single Byte from the a.Data to an Datablock array with 4 Bytes. The first Byte will be moved to the highest array position. The second to the second highest and so on... Then the Datablock could be interpreted as an double word number with the correct value!

| High Byte | "FB_CheckSBSI_DB".aData[2] | Move | xValue[0] | High Byte |
|-----------|----------------------------|------|-----------|-----------|
|           | *FB_CheckSBSI_DB*.aData[3] |      | xValue[1] | Byte      |
|           | "FB_CheckSBSI_DB".aData[4] |      | xValue[2] | Byte      |
| Low Byte  | "FB_CheckSBSI_DB".aData[5] | -    | xValue[3] | Low Byte  |

This is very important especially when the data are transferred from the camera in Float 32 (REAL). Then the interpretation of the Hex numbers, and verify with the Decimal display in the CCS software, are not easy! Float 32 is the common data format for the values of coordinates, because of the possibility of comma values!

At last the array from the data block (DB02) move into a "Memory Double Word" MD0 which could be interpreted as a Real.

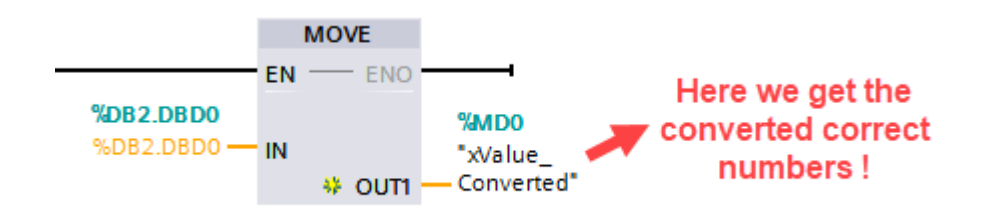